NetStat v3 Felhasználói Kézikönyv 1.1 2015.03.18. (©) NetGo.hu Kft. Minden jog fenntartva! Szerző: Dr. Hohl Ferenc

## NetStat v3 Felhasználói Kézikönyv 1.1

## (©) NetGo.hu Kft. Minden jog fenntartva.

## Szerző: Dr. Hohl Ferenc

NetStat v3 Felhasználói Kézikönyv 1.1 2015.03.18. (©) NetGo.hu Kft. Minden jog fenntartva! Szerző: Dr. Hohl Ferenc

## 1. Tartalomjegyzék

| 1. | Tarta | alomjegyzék2                          | 2 |
|----|-------|---------------------------------------|---|
| 2. | Ábra  | ajegyzék3                             | 3 |
| 3. | NetS  | Stat4                                 | ł |
|    | 3.1.  | Verzió4                               | ł |
|    | 3.2.  | Hozzáférés a NetStat v3 szoftverhez4  | ł |
|    | 3.3.  | Hogyan működik?4                      | ł |
|    | 3.4.  | A mérések pontossága                  | 5 |
|    | 3.5.  | A rendszer technikai paraméterei5     | 5 |
|    | 3.6.  | Garanciavállalás                      | 5 |
|    | 3.7.  | Hibajavítási irányelvünk6             | 5 |
|    | 3.8.  | Fogalmak                              | 5 |
|    | 3.8.1 | 1. Alap statisztikák fogalmai6        | 5 |
|    | 3.8.2 | 2. E-kereskedelem fogalmai            | 7 |
|    | 3.9.  | Részletesen a szoftverről             | ) |
|    | 3.9.1 | 1. Exportálási lehetőségek9           | ) |
|    | 3.    | .9.1.1. Adatok exportálása            | ) |
|    | 3.    | .9.1.2. Diagramok exportálása         | ) |
|    | 3.9.2 | 2. Alap statisztikák10                | ) |
|    | 3.    | .9.2.1. Alap statisztikák10           | ) |
|    | 3.    | .9.2.2. Analitika                     | Ĺ |
|    | 3.    | .9.2.3. Belső oldalak                 | 3 |
|    | 3.    | .9.2.4. Rendszer statisztikák         | ł |
|    | 3.9.3 | 3. E-kereskedelem17                   | 7 |
|    | 3.    | .9.3.1. Termék statisztikák17         | 7 |
|    | 3.    | .9.3.2. Vásárlási statisztikák        | ) |
|    | 3.9.4 | 4. Általános beállítások24            | ł |
|    | 3.    | .9.4.1. Hivatkozó oldalak beállításai | 5 |
|    | 3.    | .9.4.2. Belső oldalak beállításai     | 1 |

NetStat v3 Felhasználói Kézikönyv 1.1 2015.03.18. (©) NetGo.hu Kft. Minden jog fenntartva! Szerző: Dr. Hohl Ferenc

## 2. Ábrajegyzék

| 1. ábra: Hozzáférés beállítása a NetStat v3 szoftverhez     | 4  |
|-------------------------------------------------------------|----|
| 2. ábra: Alap statisztikák                                  | 10 |
| 3. ábra: Analitika - Keresők aránya                         | 11 |
| 4. ábra: Analitika - Minden kereső                          | 11 |
| 5. ábra: Analitika - Hivatkozó kulcsszavak                  | 12 |
| 6. ábra: Analitika - Hivatkozó oldalak                      | 12 |
| 7. ábra: Analitika - Belső oldalak                          | 13 |
| 8. ábra: Rendszer statisztikák - Böngészők                  | 14 |
| 9. ábra: Rendszer statisztikák - Mobileszközök              | 15 |
| 10. ábra: Rendszer statisztikák - Operációs rendszerek      | 16 |
| 11. ábra: Vásárlási statisztikák - Vásárlások               | 19 |
| 12. ábra: Vásárlási statisztikák - Vásárlók                 | 20 |
| 13. ábra: Vásárlási statisztikák - Szállítási módok         | 20 |
| 14. ábra: Vásárlási statisztikák - Szállítási költségek     | 21 |
| 15. ábra: Vásárlási statisztikák - Fizetési módok           | 21 |
| 16. ábra: Vásárlási statisztikák - Fizetési költségek       | 22 |
| 17. ábra: Vásárlási statisztikák - Eladott termékek         | 22 |
| 18. ábra: Vásárlási statisztikák - Elhagyott termékek       | 23 |
| 19. ábra: Vásárlási statisztikák - Kategóriánkénti forgalom | 24 |
| 20. ábra: Hivatkozó oldal kategóriák beállításai            | 25 |
| 21. ábra: Hivatkozó oldalak beállításai                     | 26 |
| 22. ábra: Hivatkozó oldalhoz tartozó domain rögzítése       | 26 |
| 23. ábra: Belső oldal kategóriák beállításai                | 27 |
| 24. ábra: Belső oldalhoz tartozó URL rögzítése              | 28 |

NetStat v3 Felhasználói Kézikönyv 1.1 2015.03.18. (©) NetGo.hu Kft. Minden jog fenntartva! Szerző: Dr. Hohl Ferenc

## 3. NetStat

#### 3.1. Verzió

Ez a Felhasználói Kézikönyv a NetStat v3.x szoftver leírását tartalmazza.

#### 3.2. Hozzáférés a NetStat v3 szoftverhez

GoAdmin/Felhasználók menüpont.

Válassza ki azt a felhasználót, aki használhatja a NetStat v3 szoftvert!

A **Jogok** (**NetStat v3**) fülön állítsa be az olvasási és írási jogokat azokhoz a menüpontokhoz, ahol szeretné, hogy a felhasználó hozzáférhessen az adatokhoz!

| Általános Feljegyzése | k Aláírás Történet Jogok (weboldal) Jogok (NetStat v3)                                                                |                |                |  |  |
|-----------------------|----------------------------------------------------------------------------------------------------|----------------|----------------|--|--|
| Jogosultságok:        |                                                                                                    | Olvasási jog   | Írási jog      |  |  |
|                       | Alap statisztikák                                                                                                    |                |                |  |  |
|                       | Analitika                                                                                                    |                |                |  |  |
|                       | Rendszer statisztikák                                                                                                 |                |                |  |  |
|                       | Termék statisztikák                                                                                                   |                |                |  |  |
|                       | Vásárlási statisztikák                                                                                                |                |                |  |  |
|                       | Segítség                                                                                                    |                |                |  |  |
|                       | Általános beállítások                                                                                                 |                |                |  |  |
|                       |                                                                                                    | Kijelöl mindet | Kijelöl mindet |  |  |
|                       | Olvasási jog: a menüpont a felhasználó által megtekinthető.<br>Írási jog: a menüpont a felhasználó által módosítható. |                |                |  |  |
|                       | A beállítások a felhasználó következő belépésénél érvényesülnek!                                                      |                |                |  |  |

1. ábra: Hozzáférés beállítása a NetStat v3 szoftverhez

## 3.3. Hogyan működik?

A látogatók és látogatások mérése cookie technológián alapul. A vizsgálni kívánt weboldal egy cookie-t helyez el a látogató gépén. Ennek oka a látogató gépének azonosítása, a látogatottság pontosabb mérése céljából. Fontos tudni, hogy a látogató azonosítója önmagában nem alkalmas a felhasználó azonosítására, csupán a látogató gépét azonosítja. A gépet használó személy azonosításra ez az azonosító nem használható. A vizsgálni kívánt weboldal minden oldalára került látogatóról naplózást végez, amelyet a program kiértékel. A naplózás során a következő adatok kerülnek rögzítésre:

- A látogatás azonosítója (\_visit\_netstat\_v3 cookie, a böngésző bezárásáig létezik)
- A látogató (számítógép) azonosítója (\_visitor\_netstat\_v3 cookie, 10 évig létezik)
- A látogatás időpontja
- A látogatás nyelve
- A látogatás országkódja
- A látogatás IP címe
- A látogatás hivatkozó oldala (a látogató mely weboldalról érkezett)
- A látogatás böngésző adatai
- Az adott oldalletöltés URL értéke
- Az adott oldalletöltés mely felhasználóhoz tartozik
- Az adott oldalletöltés oldalbetöltési ideje
- Az adott oldalletöltés memóriahasználata

A program ezeket az adatokat egy adatbázisban anonim (névtelen, konkrét felhasználóhoz nem rendelhető) módon tárolja, majd a feldolgozás során különböző műveleteket elvégezve az adatokon, emberi megtekintésre alkalmas állapotba hozza. Az információk számok és diagramok formájában is megtekinthetők és többféle formátumban exportálhatók.

NetStat v3 Felhasználói Kézikönyv 1.1 2015.03.18. (©) NetGo.hu Kft. Minden jog fenntartva! Szerző: Dr. Hohl Ferenc

A programban megtekinthető információk egy óra késleltetéssel jelennek meg. Az adatok feldolgozása 15 percenként történik. A már feldolgozott adatok egy órán belül még változhatnak, mert egy látogatás maximális időtartama egy óra. Az időintervallum szerinti megjelenítés (óra, nap, hét, hónap) látogató és látogatás számai eltérőek lehetnek, mert a viszonyítási alapjuk az adott időintervallum.

### 3.4. A mérések pontossága

A látogatók és látogatások mérése cookie technológián alapul. Új látogatásnak számít az, akinek még nincs **\_visit\_netstat\_v3** cookie tárolva a gépén. Új egyedi látogatónak számít az, akinek még nincs **\_visitor\_netstat\_v3** cookie tárolva a gépén. Egy látogatásnak minősül a weboldalra lépéstől kezdve végzett összes interakció egy óra időtartamig vagy amíg a böngésző aktív. Ha egy látogató látogatást kezdeményez, majd elhagyja a weboldalt, hogy közben más weboldalt nézzen meg és utána visszatér, úgy hogy ugyanaz a böngésző végig aktív volt, akkor az egy látogatásnak minősül.

Problémát okozhat, hogy a cookie hamisítható, a felhasználók letilthatják vagy időnként törölhetik, így torzítva az eredményeket. A torzítás azonban nem olyan jelentős, illetve az elemzések során lehet következtetni, hogy a látogatók számát milyen irányba kell korrigálni. A tapasztalatok szerint a látogatók 3% tiltja számítógépén a cookie használatát. Ez azt jelenti, hogy ezek a látogatók minden egyes oldalletöltéskor új látogatónak fognak minősülni. Gondot okozhat a látogatók azonosításában az is, hogy a cookie a számítógépet és nem a felhasználót azonosítja. Ezért egy olyan látogató, aki nyilvános helyről tekintette meg weboldalát, egy látogatónak minősül, holott elképzelhető, hogy utána még több látogató is megtekintette a weboldalt. Ezeket a torzításokat kiszűrni sajnos nem lehet. Hibái ellenére a cookie viszonylag megbízható módszer a látogatók számának mérésére.

A program szűri az automata oldalletöltéseket, mint amilyenek például a különböző keresők robotjai által generált oldalletöltések. Csak a tényleges, emberi látogatók által kezdeményezett oldalletöltések kerülnek bele az adatbázisba. A keresőrobotok igen sok oldalletöltést képesek okozni, mivel átvizsgálják a weboldal valamennyi oldalát.

A keresők és hivatkozó oldalak által közölt információk tájékoztató jellegűek, mivel a böngészők jó része ezt az információt nem szolgáltatja. Ez az információ arról tájékoztat, hogy az adott weboldalról legalább ennyi látogató érkezett és semmiképpen sem kevesebb, de szinte biztos, hogy több, mint amit a program mutat. A hivatkozó oldalak mérésének pontossága növelhető. Ha hirdet, akár a Google-ban, akár piactereken, a weboldalára mutató URL-ekben elhelyezett mérőkód segítségével a hivatkozó oldalak pontatlansága a minimálisra csökkenthető.

#### A mérőkód a következő:

http://www.valami.hu/?referer=hirdetohely

Ahol a **http://www.valami.hu** a mérni kívánt weboldal URL címe és a **hirdetohely** az az oldal, ahol el van helyezve a mérni kívánt weboldal URL-je. Ha partnerekkel működik együtt, érdemes kérni partnerétől, hogy weboldalának URL-jét a mérőkóddal együtt tegye ki, így tudja mérni, hogy partnerétől hány látogató érkezett weboldalára.

#### 3.5. A rendszer technikai paraméterei

A rendszer a PHP+MySQL+Javascript technológiát használja. A rendszer helyes működéséhez szükséges a Javascript kódok engedélyezése. A legtöbb böngésző alapállapotban engedélyezi a Javascript kódok

NetStat v3 Felhasználói Kézikönyv 1.1 2015.03.18. (©) NetGo.hu Kft. Minden jog fenntartva! Szerző: Dr. Hohl Ferenc

# futtatását. Kérjük, engedélyezze böngészőjében a Javascript kódok futtatását, amennyiben böngészője tiltaná ezt a funkciót!

Az adatok titkosítását SSL biztonsági protokoll végzi, így illetéktelen személyek nem férhetnek hozzá a rendszerben tárolt adataihoz.

## 3.6. Garanciavállalás

A NetGo.hu Kft. garanciát vállal arra, hogy a szerverein lévő adatbázisok tartalmába csak az ügyfél kérésére tekint bele, illetve ha a NetStat v3 működtetése közben bármilyen üzleti titok birtokába jut, azokat egy harmadik fél számára tovább nem adja. A NetStat v3 szoftvert mindenki kizárólag csak a saját felelősségére használhatja! Az esetleges szoftver hibákból, pontatlanságból és félreértelmezésekből adódó károkért, problémákért a felelősséget a NetGo.hu Kft. kizárja. A jelzett és igazolt hibákat viszont térítésmentesen javítja. nem szabályozott kérdésekben а NetGo.hu Kft. ÁSZF А (http://www.netgo.hu/aszf) az irányadó.

## 3.7. Hibajavítási irányelvünk

#### A feltárt szoftverhibákat díjmentesen javítjuk.

## 3.8. Fogalmak

| Fogalom             | Rövidítés és<br>mértékegység | Magyarázat                                                                                                    |
|---------------------|------------------------------|----------------------------------------------------------------------------------------------------|
| Látogatások         | Visits (V) (db vagy %)       | Interakciók csoportja, meghatározott<br>időtartamon belül. Interakciónak minősül<br>bármely, a weboldalon végrehajtott művelet<br>(pl. oldalletöltések). Az egy látogatóhoz<br>kapcsolható interakciók csoportja jelent egy<br>látogatást. Egy látogatás egy látogatásnak<br>minősül egy óra időtartamig vagy addig,<br>ameddig a látogató a böngészőjét be nem<br>zárta.                                                                                                    |
| Látogatók           | Unique Visitors (UVI) (fő)   | Az ismétlődés nélküli (csak egyszer számlált)<br>látogatások száma 10 éven belül. A weboldalt<br>feltételezhetően ennyi különböző személy<br>tekintette meg. A látogatók mérése a cookie<br>technológián alapul. A cookie-k<br>természetéből adódóan ez az adat nem<br>teljesen megbízható, amelynek az az oka,<br>hogy a cookie-k a látogató gépén kerülnek<br>eltárolásra, amelyet a látogató bármikor<br>törölhet. Emiatt az a látogató, amely cookie-<br>ját a gépéről törölte, nem rendelkezik egyedi<br>azonosítóval, tehát a legközelebbi látogatásnál<br>új látogatónak minősül. |
| Új látogatók aránya | New Visitors (NVI) (%)       | Azoknak a látogatóknak az aránya, akik<br>először tekintik meg a weboldalt.                                                                                                    |

#### 3.8.1. Alap statisztikák fogalmai

NetStat v3 Felhasználói Kézikönyv 1.1 2015.03.18. (©) NetGo.hu Kft. Minden jog fenntartva! Szerző: Dr. Hohl Ferenc

| Oldalletöltések                     | Page Impressions (PI) (db<br>vagy %)         | A látogatók által megtekintett oldalak száma<br>összesen. Oldalletöltésnek minősül bármelyik<br>oldal megtekintése. Egy oldal többszöri<br>megtekintése többször számít. |
|-------------------------------------|----------------------------------------------|----------------------------------------------------------------------------------------------------|
| Egyedi<br>oldalletöltések           | Unique Page Impressions<br>(UPI) (db vagy %) | Az ismétlődés nélküli (csak egyszer számlált)<br>oldalletöltések száma egy látogatáson belül.                                                                            |
| 404-es<br>oldalletöltések<br>aránya | Page Impressions 404<br>(PI404) (%)          | Azoknak az oldalletöltéseknek az aránya,<br>amelyek 404-es (nem létező) oldalt adtak<br>vissza eredményül.                                                               |
| 301-es<br>oldalletöltések<br>aránya | Page Impressions 301<br>(PI301) (%)          | Azoknak az oldalletöltéseknek az aránya,<br>amelyek 301-es (átirányított) oldalt adtak<br>vissza eredményül.                                                             |
| Látogatás átlagos<br>időtartama     | Average Visit Duration<br>(AVD)              | Milyen hosszú ideig tart átlagosan egy látogatás a weboldalon.                                                                                                    |
| Visszafordulási<br>arány            | Bounce Rate (BR) (%)                         | Az egyoldalas látogatások aránya. Az egyoldalas látogatás olyan látogatás, amely az első oldalletöltésnél véget ér.                                                      |
| Fogadó oldalak                      | Landing Page (LP) (db<br>vagy %)             | Azoknak a látogatásoknak a száma egy adott<br>linken, ahol a látogatás első oldalletöltése<br>történt.                                                                   |
| Fogadó oldalak<br>aránya            | Landing Page Rate (LPR)<br>(%)               | Azoknak a látogatásoknak az aránya egy adott<br>linken, ahol a látogatás első oldalletöltése<br>történt.                                                                 |
| Kilépési arány                      | Exit Page Rate (EPR) (%)                     | Azoknak a látogatásoknak az aránya egy adott<br>linken, ahol a látogatás utolsó oldalletöltése<br>történt.                                                               |
| Keresések száma                     | Visits with Search (VS)<br>(db)              | Azoknak a látogatásoknak a száma, amelyek<br>során legalább egy keresést indítottak a<br>weboldalról.                                                                    |
| Egyedi keresések<br>száma           | Unique Search (US) (db)                      | Hány egyedi látogató indított keresést a weboldalon.                                                                                                    |
| Kereső elhagyás<br>aránya           | Search Exits (SE) (%)                        | Azoknak a kereséseknek a száma, amelyeket<br>a látogató közvetlenül a webhely elhagyása<br>előtt végzett.                                                                |
| Organikus találatok                 | Organic Search (OS) (db<br>vagy %)           | Azoknak a látogatásoknak a száma, amelyek<br>bármelyik keresőmotor nem fizetett<br>kereséseiből érkeztek.                                                                |

## 3.8.2. E-kereskedelem fogalmai

| Fogalom          | Rövidítés és<br>mértékegység | Magyarázat                                |
|------------------|------------------------------|-------------------------------------------|
| Vásárlások száma | Transactions (T) (db vagy %) | A weboldalon befejezett vásárlások száma. |

NetStat v3 Felhasználói Kézikönyv 1.1 2015.03.18. (©) NetGo.hu Kft. Minden jog fenntartva! Szerző: Dr. Hohl Ferenc

| Bevétel                           | Revenue (R) (bruttó, adott<br>devizanemben vagy %)                 | A vásárlásokból származó bevétel, költségek nélkül.                                                                                                    |
|-----------------------------------|--------------------------------------------------------------------|----------------------------------------------------------------------------------------------------|
| Konverziós arány                  | Conversion Rate (CR) (%)                                           | Az adott időszakra eső befejezett vásárlások<br>számának és az ugyanezen időszakra eső<br>látogatók számának aránya. A nemzetközi<br>statisztikák szerint a 2-3 százalékos<br>konverziós arány már igen jónak mondható. |
| Látogatásonkénti<br>érték         | Visit Value (VV) (bruttó,<br>adott devizanemben)                   | Adott időszakra eső bevétel és az ugyanezen<br>időszakra eső látogatások számának<br>hányadosa.                                                                                                    |
| Látogatónkénti<br>érték           | Visitor Value (VIV)<br>(bruttó, adott<br>devizanemben)             | Adott időszakra eső bevétel és az ugyanezen időszakra eső látogatók számának hányadosa.                                                                                                    |
| Átlagos kosárérték                | Average Transaction Value<br>(ATV) (bruttó, adott<br>devizanemben) | Adott időszakra eső bevétel és az ugyanezen<br>időszakra eső befejezett vásárlások számának<br>hányadosa.                                                                                                    |
| Átlagos mennyiség                 | Average Quantity<br>Transaction (AQT) (db)                         | Adott időszakra eső vásárlások során<br>értékesített darabszám és az ugyanezen<br>időszakra eső befejezett vásárlások számának<br>hányadosa.                                                                            |
| Kosárelhagyások<br>száma          | Cart Abandonment (CA)<br>(db)                                      | Adott időszakra eső befejezetlen (24 órán túli<br>le nem adott) vásárlások száma.                                                                                                    |
| Kosárelhagyások<br>aránya         | Cart Abandonment Rate<br>(CAR) (%)                                 | Adott időszakra eső befejezetlen (24 órán túli<br>le nem adott) vásárlások száma és az<br>ugyanezen időszakra eső befejezett vásárlások<br>számának hányadosa.                                                          |
| Kuponok száma                     | Coupons (CP) (db)                                                  | A vásárlásokhoz felhasznált kuponok száma összesen.                                                                                                    |
| Kuponérték                        | Coupon Value (CPV)<br>(bruttó, adott<br>devizanemben)              | A vásárlásokhoz felhasznált kuponok értéke<br>összesen.                                                                                                    |
| Mennyiség                         | Quantity (QT) (db vagy %)                                          | Egy adott termékből a vásárlások során értékesített darabszám.                                                                                                    |
| Eladási ár                        | Sell Price (SPR) (bruttó,<br>adott devizanemben vagy<br>%)         | Egy adott termék milyen áron lett értékesítve<br>a vásárlások során.                                                                                                    |
| Ár                                | Price (PR) (bruttó, adott<br>devizanemben vagy %)                  | Egy adott termék ára.                                                                                                    |
| Regisztrált<br>felhasználók száma | Registrated Users (RU) (db<br>vagy %)                              | Adott időszakra eső regisztrált felhasználók száma.                                                                                                    |
| Regisztrált vásárlók<br>száma     | Registrated Customers<br>(RC) (db vagy %)                          | Adott időszakra eső regisztrált vásárlók száma.                                                                                                    |
| Regisztrált vásárlók<br>aránya    | Registrated CustomersRate (RCR) (%)                                | Adott időszakra eső regisztrált vásárlók és az ugyanezen időszakra eső befejezett vásárlások                                                                                                    |

|                                                                                  |                                                       | számának hányadosa.                                                                                                    |
|----------------------------------------------------------------------------------|-------------------------------------------------------|----------------------------------------------------------------------------------------------------|
| Szállítási költség                                                               | Delivery Cost (DC)<br>(bruttó, adott<br>devizanemben) | Adott időszakra eső szállítási költségek.                                                                                                    |
| Szállítási költség<br>aránya                                                     | Delivery Cost Rate (DCR)<br>(%)                       | Adott időszakra eső szállítási költségek és az<br>ugyanezen időszakra eső bevétel hányadosa.                                                                                    |
| Ingyenes szállítási<br>költséghatár feletti<br>vásárlások száma                  | db                                                    | Azoknak a befejezett vásárlásoknak a száma, amelyeknél a szállítási költség ingyenes volt.                                                                                      |
| Ingyenes szállítási<br>költséghatár feletti<br>vásárlások átlagos<br>kosárértéke | bruttó, adott devizanemben                            | Adott időszakra eső ingyenes szállítási<br>költséghatár feletti befejezett vásárlások<br>bevételének és az ugyanezen időszakra eső<br>befejezett vásárlások számának hányadosa. |
| Fizetési költség                                                                 | Payment Cost (PC)<br>(bruttó, adott<br>devizanemben)  | Adott időszakra eső fizetési költségek.                                                                                                    |
| Fizetési költség<br>aránya                                                       | Payment Cost Rate (PCR)<br>(%)                        | Adott időszakra eső fizetési költségek és az ugyanezen időszakra eső bevétel hányadosa.                                                                                         |
| Ingyenes fizetési<br>költséghatár feletti<br>vásárlások száma                    | Db                                                    | Azoknak a befejezett vásárlásoknak a száma, amelyeknél a fizetési költség ingyenes volt.                                                                                        |
| Ingyenes fizetési<br>költséghatár feletti<br>vásárlások átlagos<br>kosárértéke   | bruttó, adott devizanemben                            | Adott időszakra eső ingyenes fizetési<br>költséghatár feletti befejezett vásárlások<br>bevételének és az ugyanezen időszakra eső<br>befejezett vásárlások számának hányadosa.   |

## 3.9. Részletesen a szoftverről

#### 3.9.1. Exportálási lehetőségek

#### 3.9.1.1. Adatok exportálása

A szoftver .xls, .xlsx, .csv formátumú kimeneti fájlt állít elő. A kapott állományt minden Excel program kezelni tudja. Az exportálási lehetőség minden diagram vagy adatsor jobb felső sarkában található.

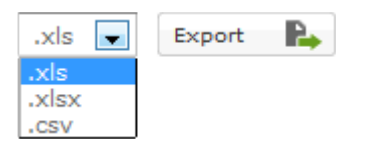

A formátumot kiválasztva az **Export** gombra kattintva lehet az adatokat exportálni. A gombra kattintva egy párbeszédablak ugrik elő, ahol azt adhatja meg, hogy a szoftver hova mentse le az exportált állományt. A program csak a leválogatott, képernyőn megjelenített adatokat menti! Tehát ha úgy érzi, hogy valami kimaradt az exportált adatokból, először ellenőrizze a szűrési feltételeket! Például, ha végrehajt egy dátum szerinti szűrést, az exportált állomány a szűrt adatokat fogja tartalmazni. Az adatok sorrendje mindig megegyezik a képernyőn látható adatok sorrendjével. Fontos tudni, hogy nagyméretű adatbázisok (több megabájt, több ezer rekord) esetén az exportálás akár néhány percig is eltarthat!

NetStat v3 Felhasználói Kézikönyv 1.1 2015.03.18. (©) NetGo.hu Kft. Minden jog fenntartva! Szerző: Dr. Hohl Ferenc

#### 3.9.1.2. Diagramok exportálása

A szoftver .png, .jpg, .pdf, .svg formátumú kimeneti fájlt állít elő. Az exportálási lehetőség minden diagram jobb felső sarkában található, az **Export** gomb alatt. A diagram közvetlenül nyomtatható is.

| Ξ                                                                                                    |
|----------------------------------------------------------------------------------------------------|
| Nyomtatás                                                                                                    |
| Letöltés PNG formátumban<br>Letöltés JPG formátumban<br>Letöltés PDF formátumban<br>Letöltés SVG vektoros formátumban |

A formátumra kattintva lehet a diagramot exportálni. A formátumra kattintva egy párbeszédablak ugrik elő, ahol azt adhatja meg, hogy a szoftver hova mentse le az exportált állományt.

#### 3.9.2. Alap statisztikák

#### 3.9.2.1. Alap statisztikák

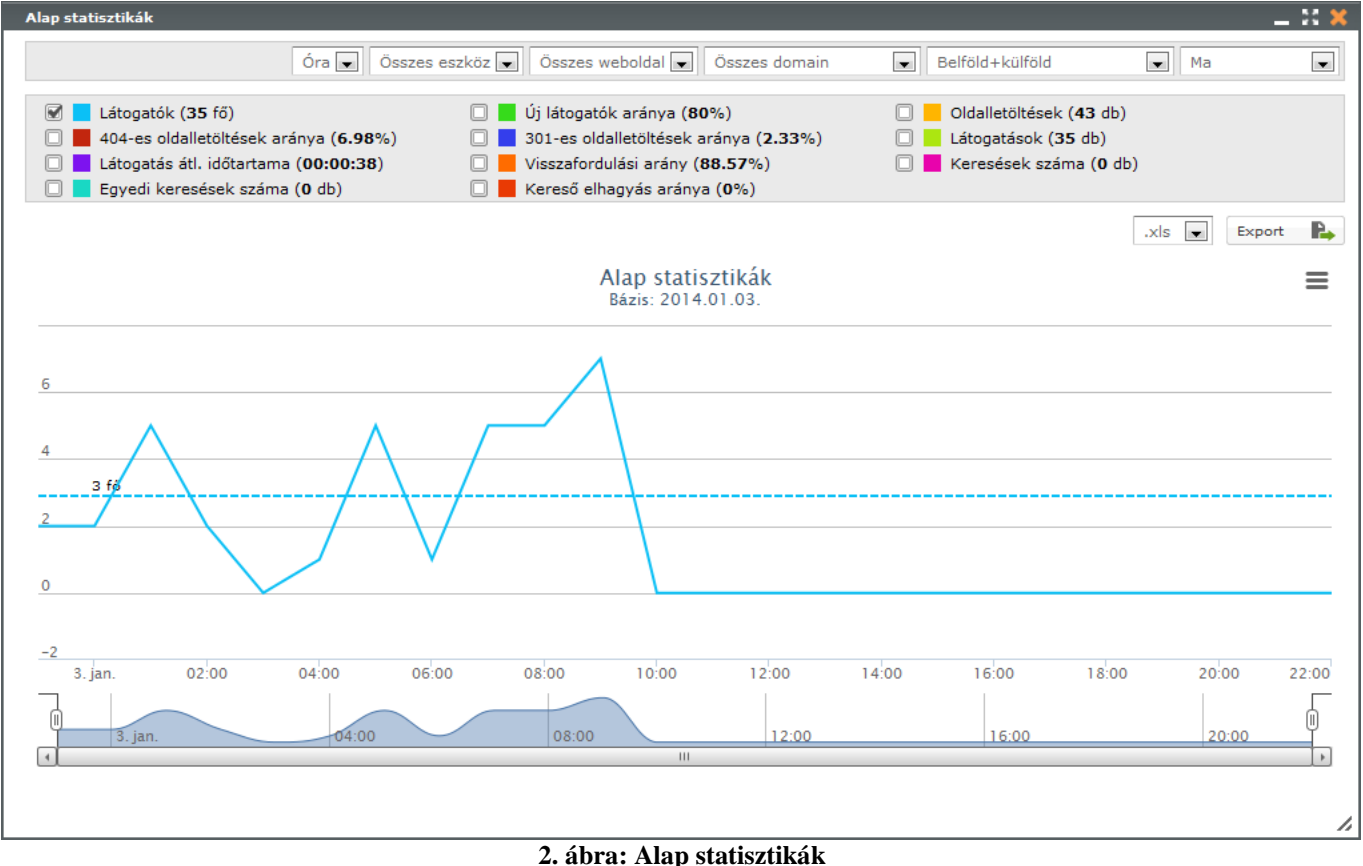

2. abra: Alap statisztika

Itt lehet megtekinteni az alap statisztikákat.

Állítható időintervallumok: vannak (óra, nap, hét, hónap) Szűrési lehetőségek: eszköz, domain, ország, idő Keresési lehetőségek: nincsenek

NetStat v3 Felhasználói Kézikönyv 1.1 2015.03.18. (©) NetGo.hu Kft. Minden jog fenntartva! Szerző: Dr. Hohl Ferenc

### 3.9.2.2. Analitika

#### 3.9.2.2.1 Keresők

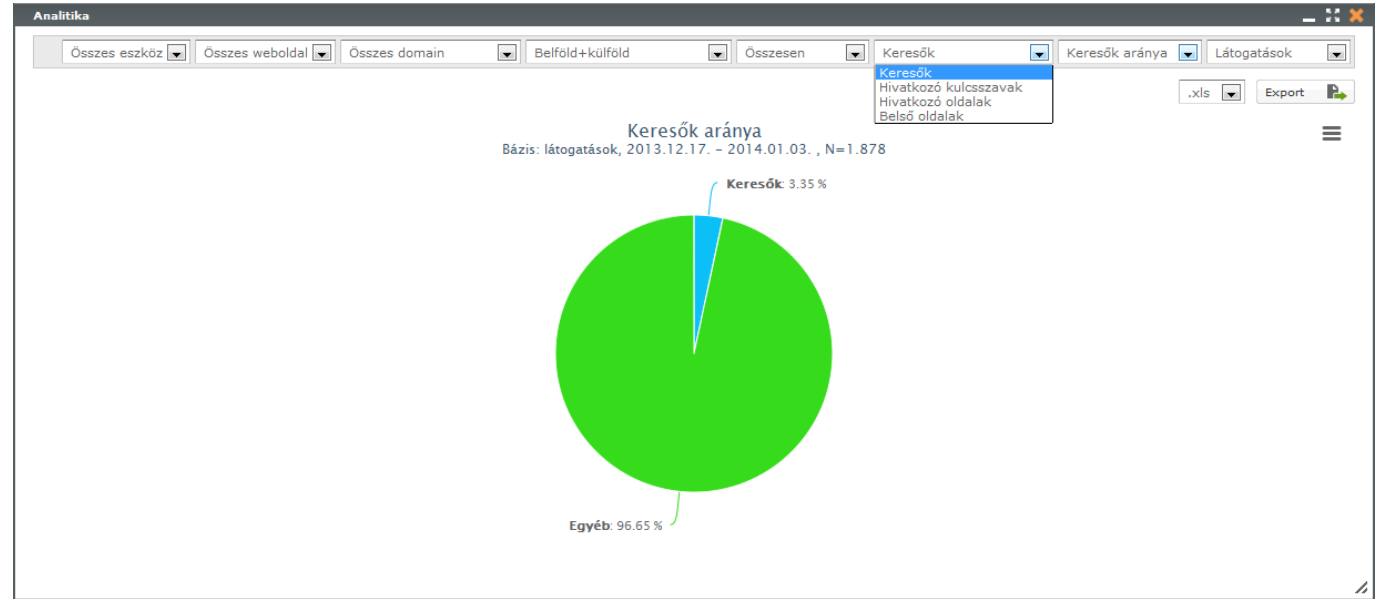

3. ábra: Analitika - Keresők aránya

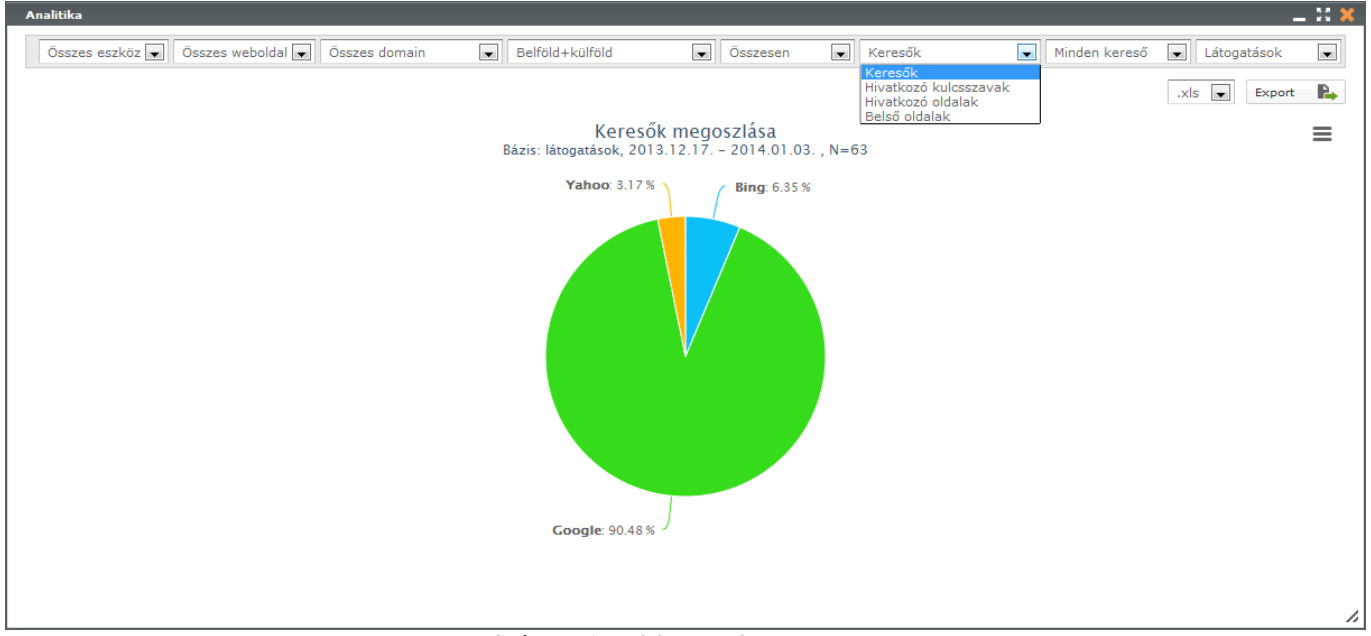

4. ábra: Analitika - Minden kereső

Itt lehet megtekinteni az analitikák keresők részét. **Megmutatja, hogy a látogatók mely keresőkből érkeznek a weboldalra.** Választható diagram a keresők aránya és a minden kereső (látogatások és oldalletöltések szerint). Ezen felül minden kereső statisztikája (látogatások, oldalletöltések, organikus találatok (látogatások) - csak Google és Yahoo esetében) külön diagramon is megtekinthető.

Állítható időintervallumok: vannak, de csak a diagramon belül (nap, hét, hónap) Szűrési lehetőségek: eszköz, domain, ország Keresési lehetőségek: nincsenek

NetStat v3 Felhasználói Kézikönyv 1.1 2015.03.18. (©) NetGo.hu Kft. Minden jog fenntartva! Szerző: Dr. Hohl Ferenc

#### 3.9.2.2.2 Hivatkozó kulcsszavak

| Összes eszköz 🐷 Összes weboldal 💌                                                     | Összes domain | Be       | elföld+külföld | . Ös      | szesen 💌   | Hivatkozó kulcs<br>Keresők<br>Hivatkozó kulcs | szavak 💌 |
|---------------------------------------------------------------------------------------|---------------|----------|----------------|-----------|------------|-----------------------------------------------|----------|
| Bázis: hivatkozó kulcsszavak, 2013.12.17 2014.01.03. , N=5                            |               |          |                |           |            | Hivatkozó oldala<br>Belső oldalak             | port     |
| V = ratugatasuk, F1 = bitanietoitesek, US = organikus tatalatuk. Hivatkozó kulcsszó ♀ | ? V(db) 🗘     | ? V(%) ≎ | ? PI(db) 🗘     | ? PI(%) 🗘 | ? OS(db) 🗘 | ? OS(%) 🗘                                     |          |
| http://netgo                                                                          | 1             | 14.29    | 1              | 14.29     | 1          | 16.67                                         | 11       |
| mss                                                                                   | 2             | 28.57    | 2              | 28.57     | 2          | 33.33                                         | I        |
| netgo                                                                                 | 1             | 14.29    | 1              | 14.29     | 1          | 16.67                                         | 11       |
| netgo.hu                                                                              | 2             | 28.57    | 2              | 28.57     | 2          | 33.33                                         | III      |
| stihl webáruház                                                                       | 1             | 14.29    | 1              | 14.29     | 0          | 0.00                                          | 11       |
|                                                                                       |               |          |                |           |            |                                               |          |

Itt lehet megtekinteni az analitikák hivatkozó kulcsszavak részét. **Megmutatja, hogy a látogatók milyen kulcsszavak alapján találtak rá a weboldalra.** Minden sor végén a diagram ikonra ikonra adott hivatkozó kulcsszó statisztikája (látogatások, oldalletöltések, organikus találatok (látogatások) - csak Google és Yahoo esetében) külön diagramon is megtekinthető.

Állítható időintervallumok: vannak, de csak a diagramon belül (nap, hét, hónap) Szűrési lehetőségek: eszköz, domain, ország, idő Keresési lehetőségek: vannak, de csak a diagramon kívül

#### 3.9.2.2.3 Hivatkozó oldalak

| Analitika                                                                                                    |           |          |            |         |                                                                                            |           | -                           |
|----------------------------------------------------------------------------------------------------|-----------|----------|------------|---------|--------------------------------------------------------------------------------------------|-----------|-----------------------------|
| Osszes eszköz  Osszes weboldal  Osszes domain Mit keres? VAGY  P  Sázis: hivatkozó oldalak, 2013.12.17 2014.01.03. , N=57 V = látogatások, PI = oldalletöltések, OS = organikus találatok | Belföld+  | külföld  | Összesen   |         | Hivatkozó oldalak<br>Geresők<br>Iivatkozó kulcsszava<br>Iivatkozó oldalak<br>Selső oldalak | Minden    | oldal 💌<br>50 💌<br>Export 💦 |
| Hivatkozó oldal 🗘                                                                                                    | ? V(db) 🗘 | ? V(%) 🗘 | ? PI(db) 🗘 | ? PI(%) | ≎ (db) ≎                                                                                   | ? OS(%) 🗘 |                             |
| 200please.com                                                                                                    | 2         | 0.50     | 2          | 0.27    | 0                                                                                          | 0.00      |                             |
| agroorg.hu                                                                                                    | 2         | 0.50     | 4          | 0.53    | 0                                                                                          | 0.00      | 11                          |
| apapiros.hu                                                                                                    | 1         | 0.25     | 2          | 0.27    | 0                                                                                          | 0.00      | 11                          |
| argep.hu                                                                                                    | 1         | 0.25     | 1          | 0.13    | 0                                                                                          | 0.00      | 10                          |
| arukereso.hu                                                                                                    | 6         | 1.51     | 23         | 3.07    | o                                                                                          | 0.00      |                             |
| baidu.com                                                                                                    | 47        | 11.84    | 48         | 6.41    | 0                                                                                          | 0.00      | ili i                       |
| bing.com                                                                                                    | 4         | 1.01     | 4          | 0.53    | 0                                                                                          | 0.00      | 1                           |
| budmil.eu                                                                                                    | 3         | 0.76     | 3          | 0.40    | 0                                                                                          | 0.00      |                             |
| clearadmin.hu                                                                                                    | 2         | 0.50     | 3          | 0.40    | 0                                                                                          | 0.00      |                             |
| emva.hu                                                                                                    | 1         | 0.25     | 3          | 0.40    | 0                                                                                          | 0.00      | 11                          |
| find1friend.com                                                                                                    | 1         | 0.25     | 1          | 0.13    | 0                                                                                          | 0.00      | 11                          |
| gamepod.hu                                                                                                    | 2         | 0.50     | 8          | 1.07    | 0                                                                                          | 0.00      |                             |
|                                                                                                    |           |          |            |         |                                                                                            |           |                             |

6. ábra: Analitika - Hivatkozó oldalak

NetStat v3 Felhasználói Kézikönyv 1.1 2015.03.18. (©) NetGo.hu Kft. Minden jog fenntartva! Szerző: Dr. Hohl Ferenc

Itt lehet megtekinteni az analitikák hivatkozó oldalak részét. **Megmutatja, hogy a látogatók milyen oldalakról érkeztek a weboldalra.** Minden sor végén a diagram ikonra **h** kattintva az adott hivatkozó oldal statisztikája (látogatások, oldalletöltések, organikus találatok (látogatások) - csak Google és Yahoo esetében) külön diagramon is megtekinthető. A statisztikák szűrhetők az **Általános beállítások** menüpont **Hivatkozó oldalak** beállításai alapján.

Állítható időintervallumok: vannak, de csak a diagramon belül (nap, hét, hónap) Szűrési lehetőségek: eszköz, domain, ország, idő Keresési lehetőségek: vannak, de csak a diagramon kívül

#### 3.9.2.3. Belső oldalak

| Összes eszköz 💌                                                                             | Összes weboldal 💌                                | Összes domair     | n 💌 Be          | elföld+külföld     | - C            | sszesen 💌         | Belső oldalak                                                  |              | -    | 4inden d | oldal 💽  |
|---------------------------------------------------------------------------------------------|--------------------------------------------------|-------------------|-----------------|--------------------|----------------|-------------------|----------------------------------------------------------------|--------------|------|----------|----------|
| Mit keres? VAGY                                                                             | =,,                                              |                   |                 |                    |                |                   | Keresők<br>Hivatkozó kulcs<br>Hivatkozó oldal<br>Belső oldalak | szavak<br>ak |      |          | 50 💌     |
| izis: belső oldalak, 2013.12.17 2014.01<br>[ = oldalletöltések, 404 = 404-es oldalletöltése | <b>03. , N=93</b><br>sk aránya, <b>301</b> = 301 | -es oldalletöltés | ek aránya, BR = | visszafordulási ar | ány, LPR = fog | adó oldalak arány | a, EPR = kilépés                                               | i arány      | ,xls |          | Export R |
| 8első oldal 🗘                                                                               | <u> ?</u> PI(db) 🗘                               | ? PI(%) 🗘         | ? 404(%) 🗘      | ? 301(%) 🗘         | ? BR(%) 🗘      | ? LPR(%) 🗘        | ? EPR(%) 🗘                                                     |              |      |          |          |
| netgo.hu                                                                                    | 1 963                                            | 72.62             | 0.00            | 0.20               | 66.89          | 75.60             | 73.00                                                          | Co gle       | word | www      | 11       |
| ietgo.hu/referenciak                                                                        | 238                                              | 8.81              | 0.00            | 0.00               | 15.55          | 18.49             | 26.05                                                          | Co gir       | word | www      |          |
| netgo.hu/rolunk                                                                             | 125                                              | 4.62              | 0.00            | 0.00               | 64.00          | 66.40             | 76.00                                                          | Goigle       | word | www      |          |
| netgo.hu/elerhetosegek                                                                      | 57                                               | 2.11              | 0.00            | 0.00               | 29.82          | 31.58             | 45.61                                                          | Goigle       | word | www      |          |
| netgo.hu/referenciak/osszes-referencia                                                      | 39                                               | 1.44              | 0.00            | 0.00               | 53.85          | 53.85             | 74.36                                                          | Gorgle       | word | www      |          |
| netgo.hu/index.php                                                                          | 38                                               | 1.41              | 0.00            | 23.68              | 78.95          | 86.84             | 84.21                                                          | Go gie       | word | www      |          |
| netgo.hu/egyuttmukodo-partnerek                                                             | 37                                               | 1.37              | 0.00            | 0.00               | 43.24          | 45.95             | 54.05                                                          | Go gle       | word | www      |          |
| netgo.hu/blog                                                                               | 34                                               | 1.26              | 0.00            | 0.00               | 50.00          | 50.00             | 55.88                                                          | Go gir       | word | www      | all.     |
| and the state of the second states                                                          | 10                                               | 0.67              | 0.00            | 0.00               | 70.00          | 70.00             | 77.70                                                          | Calific      |      | MONTH    | [        |

7. ábra: Analitika - Belső oldalak

Itt lehet megtekinteni az analitikák belső oldalak részét. **Megmutatja, hogy a látogatók milyen oldalakat néztek meg a weboldalon.** Minden sor végén a diagram ikonra kattintva az adott belső oldal statisztikája (oldalletöltések, 404-es oldalletöltések aránya, 301-es oldalletöltések aránya, visszafordulási arány, fogadó oldalak aránya, kilépési arány) külön diagramon is megtekinthető. A statisztikák szűrhetők az **Általános beállítások** menüpont **Belső oldalak** beállításai alapján. Minden sor végén a diagram ikon előtt további ikonok vannak, amelyek a következők:

keresők, rákattintva az adott belső oldalhoz tartozó kereső statisztika tekinthető meg (fogadó oldalak, organikus találatok (látogatások))

hivatkozó kulcsszavak, rákattintva az adott belső oldalhoz tartozó hivatkozó kulcsszó statisztika tekinthető meg (fogadó oldalak, organikus találatok (látogatások))

hivatkozó oldalak, rákattintva az adott belső oldalhoz tartozó hivatkozó oldal statisztika tekinthető meg (fogadó oldalak, organikus találatok (látogatások))

Állítható időintervallumok: vannak, de csak a diagramon belül (nap, hét, hónap) Szűrési lehetőségek: eszköz, domain, ország, idő Keresési lehetőségek: vannak, de csak a diagramon kívül

NetStat v3 Felhasználói Kézikönyv 1.1 2015.03.18. (©) NetGo.hu Kft. Minden jog fenntartva! Szerző: Dr. Hohl Ferenc

#### 3.9.2.4. Rendszer statisztikák

#### 3.9.2.4.1 Böngészők

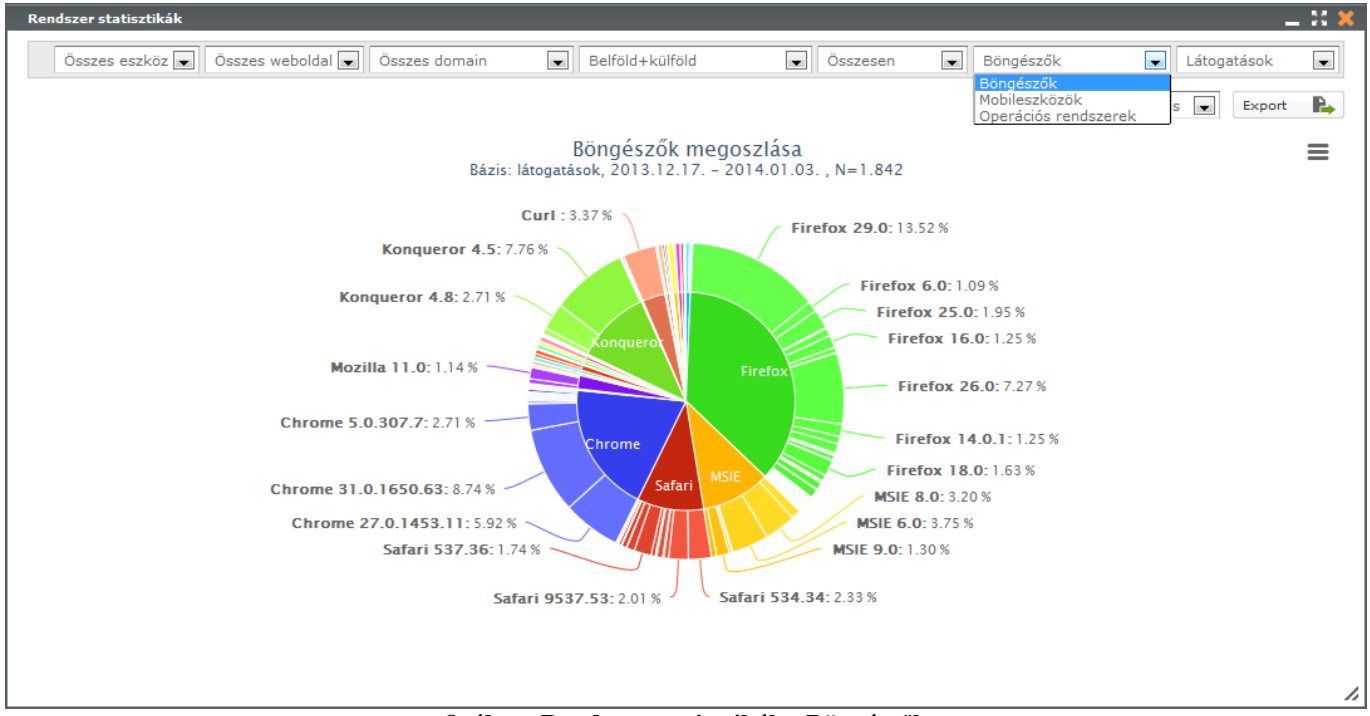

8. ábra: Rendszer statisztikák - Böngészők

Itt lehet megtekinteni a rendszer statisztikák böngésző részét. **Megmutatja, hogy a látogatók milyen böngészővel tekintették meg a weboldalt.** A diagram megjelenítése történhet látogatások és oldalletöltések szerint.

Állítható időintervallumok: nincsenek Szűrési lehetőségek: eszköz, domain, ország Keresési lehetőségek: nincsenek

NetStat v3 Felhasználói Kézikönyv 1.1 2015.03.18. (©) NetGo.hu Kft. Minden jog fenntartva! Szerző: Dr. Hohl Ferenc

#### 3.9.2.4.2 Mobileszközök

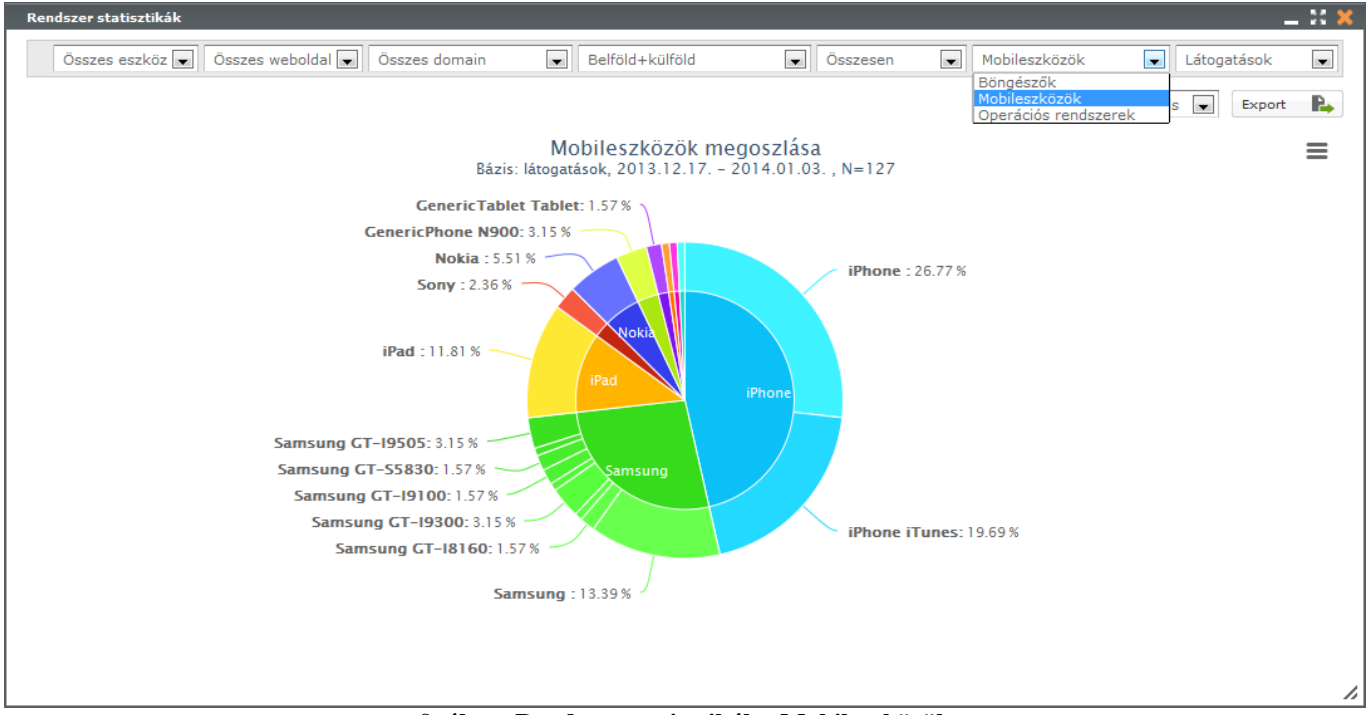

9. ábra: Rendszer statisztikák - Mobileszközök

Itt lehet megtekinteni a rendszer statisztikák mobileszközök részét. **Megmutatja, hogy a látogatók milyen mobileszközzel tekintették meg a weboldalt.** A diagram megjelenítése történhet látogatások és oldalletöltések szerint.

Állítható időintervallumok: nincsenek Szűrési lehetőségek: eszköz, domain, ország Keresési lehetőségek: nincsenek

NetStat v3 Felhasználói Kézikönyv 1.1 2015.03.18. (©) NetGo.hu Kft. Minden jog fenntartva! Szerző: Dr. Hohl Ferenc

#### 3.9.2.4.3 Operációs rendszerek

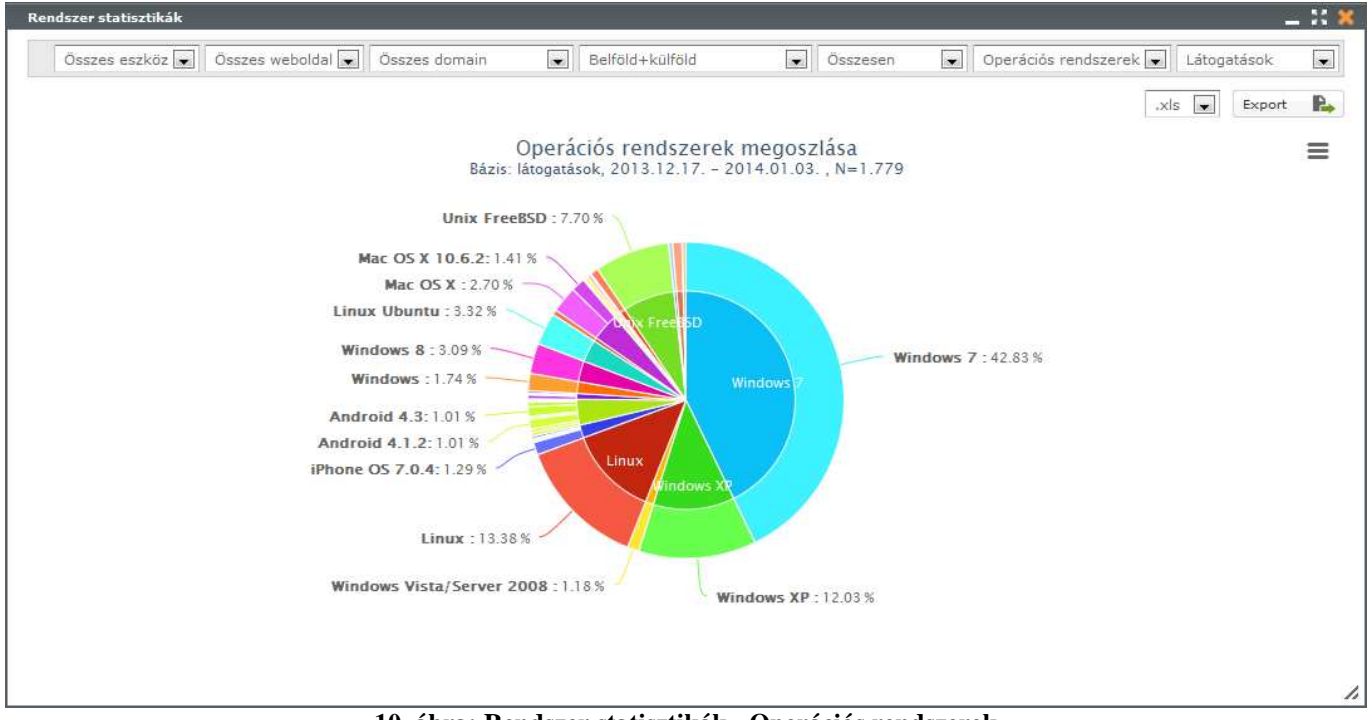

10. ábra: Rendszer statisztikák - Operációs rendszerek

Itt lehet megtekinteni a rendszer statisztikák operációs rendszerek részét. **Megmutatja, hogy a látogatók milyen operációs rendszerű eszközzel tekintették meg a weboldalt.** A diagram megjelenítése történhet látogatások és oldalletöltések szerint.

Állítható időintervallumok: nincsenek Szűrési lehetőségek: eszköz, domain, ország Keresési lehetőségek: nincsenek

NetStat v3 Felhasználói Kézikönyv 1.1 2015.03.18. (©) NetGo.hu Kft. Minden jog fenntartva! Szerző: Dr. Hohl Ferenc

#### 3.9.3. E-kereskedelem

Csak webáruház esetében!

#### 3.9.3.1. Termék statisztikák

#### 3.9.3.1.1 Kategóriák

|                                                                     | Összes eszköz 💌                       | Összes weboldal 💌 | Összes doma | in 💂 Belföl | d+külföld 💌 | Összeser | n [  | 🖌 Ka       | tegóriák 💽                |
|---------------------------------------------------------------------|---------------------------------------|-------------------|-------------|-------------|-------------|----------|------|------------|---------------------------|
| ázis: kategóriák, 2013.10.28<br>I = oldalletöltések, UPI = egyedi c | 2014.01.03. , N=188<br>Idalletöltések |                   |             |             |             |          | .xls | Ter<br>Ter | egóriák<br>mékek<br>xport |
| 🕽 Kategória                                                         |                                       | ? PI(db)          | ? PI(%)     | ? UPI(db)   | ? UPI(%)    |          |      |            |                           |
| 🕽 Irodai papíráru                                                   |                                       | 1 149             | 71.28       | 587         | 71.07       | Go gir   | word | www        | 11                        |
| 80g-os másolópapír                                                  |                                       | 0                 | 0.00        | 0           | 0.00        | Go gle   | word | www        | ili)                      |
| 🔘 Speciális másolópapír                                             |                                       | 582               | 36.10       | 315         | 38.14       | Go: gle  | word | www        |                           |
| O Színes másolópapír                                                |                                       | 56                | 3.47        | 32          | 3.87        | Go gle   | word | www        | 10                        |
| O Fotópapír, tintasugaras-, léze                                    | er nyomtatópapír                      | 16                | 0.99        | 12          | 1.45        | Go gle   | word | www        | III                       |
| O Plotterpapír, mérnöki papír                                       |                                       | 36                | 2.23        | 18          | 2.18        | Goigle   | word | www        | ill                       |
| O Előnyomott papír és boríték                                       |                                       | 50                | 3.10        | 35          | 4.24        | Go. gle  | word | www        | 10                        |
| O Faxpapír                                                          |                                       | 7                 | 0.43        | 6           | 0.73        | Go: gle  | word | www        | ılı,                      |
| Hőpapír                                                             |                                       | 1                 | 0.06        | 1           | 0.12        | Go gle   | word | www        |                           |
| O Pénztárgépszalag                                                  |                                       | 103               | 6.39        | 45          | 5.45        | Gorgle   | word | www        | - III                     |
| O Leporelló                                                         |                                       | 62                | 3.85        | 31          | 3.75        | Go gle   | word | www        |                           |
| O Etikett - Mátrix                                                  |                                       | 159               | 9.86        | 58          | 7.02        | Go gle   | word | www        | 11                        |
| O Etikett - Eltávolítható                                           |                                       | 14                | 0.87        | 9           | 1.09        | Go gle   | word | www        | III.                      |
| O Irodatechnika                                                     |                                       | 210               | 13.03       | 98          | 11.86       | Go gle   | word | www        | ill                       |

Itt lehet megtekinteni a termék statisztikák kategóriák részét. **Megmutatja, hogy a látogatók milyen kategóriákra kattintottak a weboldalon.** Az aktív kategóriák neve előtt szereplő ikonra (plusz) kattintva kinyílik az adott kategória és megjelennek a kategórián belül szereplő kategóriák, míg a kategória (mínusz) kattintva bezáródnak az adott kategóriá belül szereplő kategóriák. Minden sor végén a diagram ikonra le kattintva az adott kategória statisztikája (oldalletöltések, egyedi oldalletöltések, 404-es oldalletöltések aránya, 301-es oldalletöltések aránya, visszafordulási arány, fogadó oldalak aránya, kilépési arány) külön diagramon is megtekinthető. Minden sor végén a diagram ikon előtt további ikonok vannak, amelyek a következők:

keresők, rákattintva az adott kategóriához tartozó kereső statisztika tekinthető meg (fogadó oldalak, organikus találatok (látogatások))

hivatkozó kulcsszavak, rákattintva az adott kategóriához tartozó hivatkozó kulcsszó statisztika tekinthető meg (fogadó oldalak, organikus találatok (látogatások))

hivatkozó oldalak, rákattintva az adott kategóriához tartozó hivatkozó oldal statisztika tekinthető meg (fogadó oldalak, organikus találatok (látogatások) )

Állítható időintervallumok: nincsenek Szűrési lehetőségek: eszköz, domain, ország, idő Keresési lehetőségek: nincsenek

#### 3.9.3.1.2 Termékek

| Termék statisztikák                                             |                 |             |             |                 |          |      |              | _ 33               |
|-----------------------------------------------------------------|-----------------|-------------|-------------|-----------------|----------|------|--------------|--------------------|
| Összes eszköz 💌 Ös                                              | szes weboldal 属 | Összes doma | in 💽 Belföl | d+külföld 💽 🗍 Ö | İsszeser | n    | ▼ Ter<br>Kat | mékek 💽<br>egóriák |
| Mit keres? VAGY 💽 👂 🛼                                           |                 |             |             |                 |          |      | Ter          | nékek<br>50 💌      |
| Bázis: termékek, 2013.10.28 2014.01.03. , N=363                 |                 |             |             |                 |          | .xls | E            | xport 🛛 💫          |
| $\mathbf{PI}$ = oldalletöltések, UPI = egyedi oldalletöltések   |                 |             |             |                 |          | 1112 | Lines        |                    |
| Termék 🗘                                                        | ? PI(db) 🗘      | ? PI(%) 🗘   | ? UPI(db) 🗘 | ? UPI(%) 🗘      |          |      |              |                    |
| Másolópapír, A4, 80 g, KODAK "Office"                           | 8               | 1.18        | 5           | 0.95            | Go gle   | word | www          |                    |
| Másolópapír, újrahasznosított, A4, 80 g, XEROX "Recycled"       | 7               | 1.04        | 5           | 0.95            | Go gle   | word | www          | 1                  |
| Másolópapír, A4, 90 g, KODAK "Premium Inkjet"                   | 7               | 1.04        | 3           | 0.57            | Go gle   | word | www          |                    |
| Másolópapír, digitális, A4, 280 g, PRO-DESIGN                   | 7               | 1.04        | 6           | 1.14            | Gorgle   | word | www          |                    |
| Fotópapír, tintasugaras, 10x15 cm, 180 g, fényes, VICTORIA      | 7               | 1.04        | 3           | 0.57            | Go gie   | word | www          |                    |
| Fotópapír, tintasugaras, A4, 170 g, matt, kétoldalas, APLI      | 7               | 1.04        | 4           | 0.76            | Gorgle   | word | www          | ili                |
| Másolópapír, tekercses, A4, 210 mm x 50 m x 50 mm, 80 g         | 7               | 1.04        | 5           | 0.95            | Go gle   | word | www          |                    |
| Hőpapírszalag, 28x40x12 mm, VICTORIA                            | 7               | 1.04        | 4           | 0.76            | Go gle   | word | www          | 1                  |
| Hőpapírszalag, 28x50x12 mm, VICTORIA                            | 6               | 0.89        | 6           | 1.14            | Go gle   | word | www          |                    |
| Hőpapírszalag, 57x40x12 mm, VICTORIA                            | 6               | 0.89        | 5           | 0.95            | Goigle   | word | www          |                    |
| Etikett, univerzális, 70x36 mm, VICTORIA, 2400 etikett/csomag   | 6               | 0.89        | 4           | 0.76            | Go gle   | word | www          | 1                  |
| Etikett, univerzális, 38x21,2 mm, VICTORIA, 6500 etikett/csomag | 6               | 0.89        | 1           | 0.19            | Go gle   | word | www          | 11                 |

Itt lehet megtekinteni a termék statisztikák termékek részét. **Megmutatja, hogy a látogatók milyen termékekre kattintottak a weboldalon.** Minden sor végén a diagram ikonra ikonra kattintva az adott termék statisztikája (oldalletöltések, egyedi oldalletöltések, 404-es oldalletöltések aránya, 301-es oldalletöltések aránya, visszafordulási arány, fogadó oldalak aránya, kilépési arány) külön diagramon is megtekinthető. Minden sor végén a diagram ikon előtt további ikonok vannak, amelyek a következők:

keresők, rákattintva az adott termékhez tartozó kereső statisztika tekinthető meg (fogadó oldalak, organikus találatok (látogatások))

hivatkozó kulcsszavak, rákattintva az adott termékhez tartozó hivatkozó kulcsszó statisztika tekinthető meg (fogadó oldalak, organikus találatok (látogatások))

www hivatkozó oldalak, rákattintva az adott termékhez tartozó hivatkozó oldal statisztika tekinthető meg (fogadó oldalak, organikus találatok (látogatások) )

NetStat v3 Felhasználói Kézikönyv 1.1 2015.03.18. (©) NetGo.hu Kft. Minden jog fenntartva! Szerző: Dr. Hohl Ferenc

#### 3.9.3.2. Vásárlási statisztikák

#### 3.9.3.2.1 Vásárlások

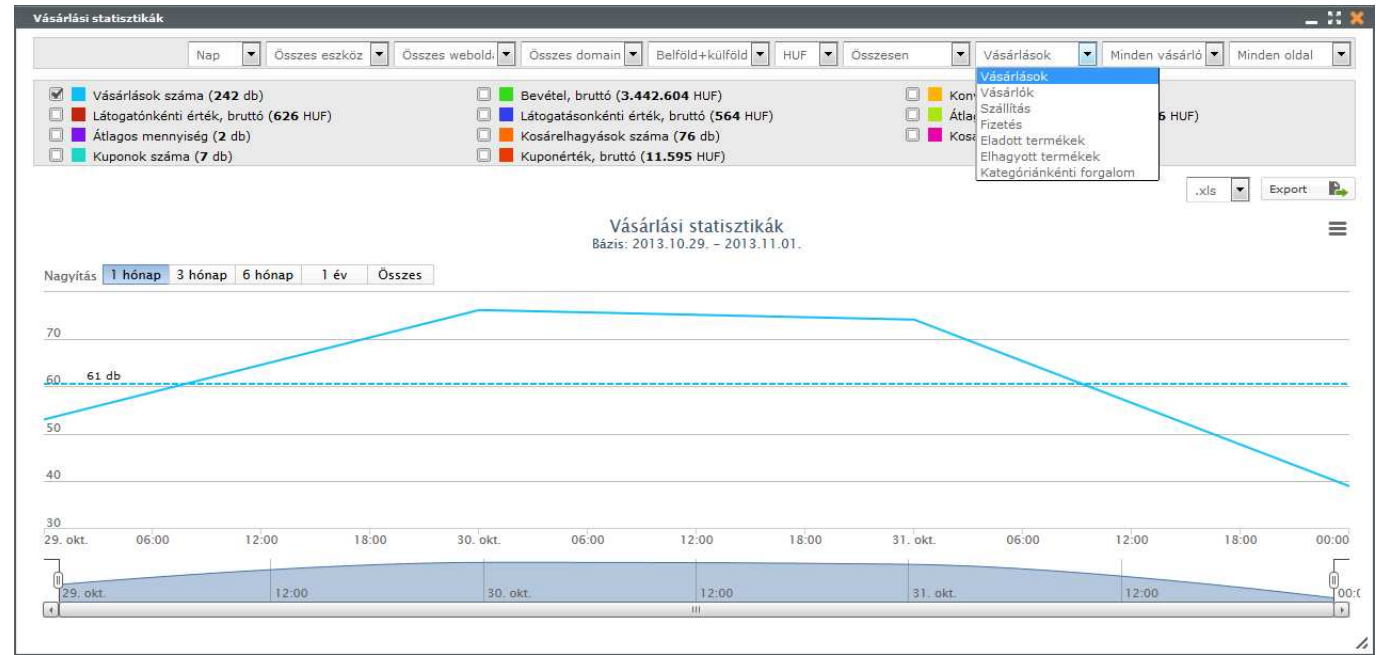

11. ábra: Vásárlási statisztikák - Vásárlások

Itt lehet megtekinteni a vásárlási statisztikák vásárlások részét. **Megmutatja, hogy a látogatók milyen értékben és mennyi terméket vásároltak a weboldalon.** A statisztikák szűrhetők a vásárlások száma, a keresők szerint és az **Általános beállítások** menüpont **Hivatkozó oldalak** beállításai alapján. A vásárlások száma szerinti szűrés az adatbázis nagyságától függően több másodpercet is igénybe vehet!

Állítható időintervallumok: vannak, de csak a diagramon belül (nap, hét, hónap) Szűrési lehetőségek: eszköz, domain, ország, devizanem, idő Keresési lehetőségek: vannak, de csak a diagramon kívül

| Vásárlási statisztikák                            |                                                  |              |                                                                               | _ ::         |
|---------------------------------------------------|--------------------------------------------------|--------------|-------------------------------------------------------------------------------|--------------|
| Nap 💽 Összes eszköz 💽 Öss                         | zes weboldal 💌 Összes domain 💌 Belföld           | ▼ Összesen ▼ | Vásárlók                                                                      | Minden oldal |
| 🗑 📕 Regisztrált felhasználók száma (6 db)         | 🔲 📕 Regisztrált vásárlók száma (16 db)           | 🗌 📒 Regi     | Vásárlások<br>Vásárlók<br>Szállítás                                           | )            |
| Nagyítás <b>1 hónap 3 hónap 6 hónap 1 év Ös</b> s | Vásárlói statisztik<br>Bázis: 2013.10.28. – 2013 | ák<br>11.01. | Fizetés<br>Eladott termékek<br>Elhagyott termékek<br>Kategóriánkénti forgalom | S 💌 Export   |
| 6                                                 |                                                  |              |                                                                               |              |
| 4                                                 |                                                  |              |                                                                               |              |
| <u>1 db</u>                                       |                                                  |              |                                                                               |              |
| -7                                                |                                                  |              |                                                                               |              |
| 28. okt. 08:00 16:00 29. okt.                     | 08:00 16:00 30. okt.                             | 08:00 16:00  | 31. okt. 08:00                                                                | 16:00 00:00  |
| []<br>[28. okt. 12:00 29. okt.                    | 12:00 30. okt.                                   | 12:00        | 31. okt.                                                                      | 12:00        |
|                                                   | iii iii                                          |              |                                                                               | •            |
|                                                   |                                                  |              |                                                                               |              |

12. ábra: Vásárlási statisztikák - Vásárlók

Itt lehet megtekinteni a vásárlási statisztikák vásárlók részét. **Megmutatja a weboldal vásárlóinak** összetételét. A statisztikák szűrhetők keresők szerint és az Általános beállítások menüpont Hivatkozó oldalak beállításai alapján.

Állítható időintervallumok: vannak, de csak a diagramon belül (nap, hét, hónap) Szűrési lehetőségek: eszköz, domain, ország, idő Keresési lehetőségek: vannak, de csak a diagramon kívül

3.9.3.2.3 Szállítás

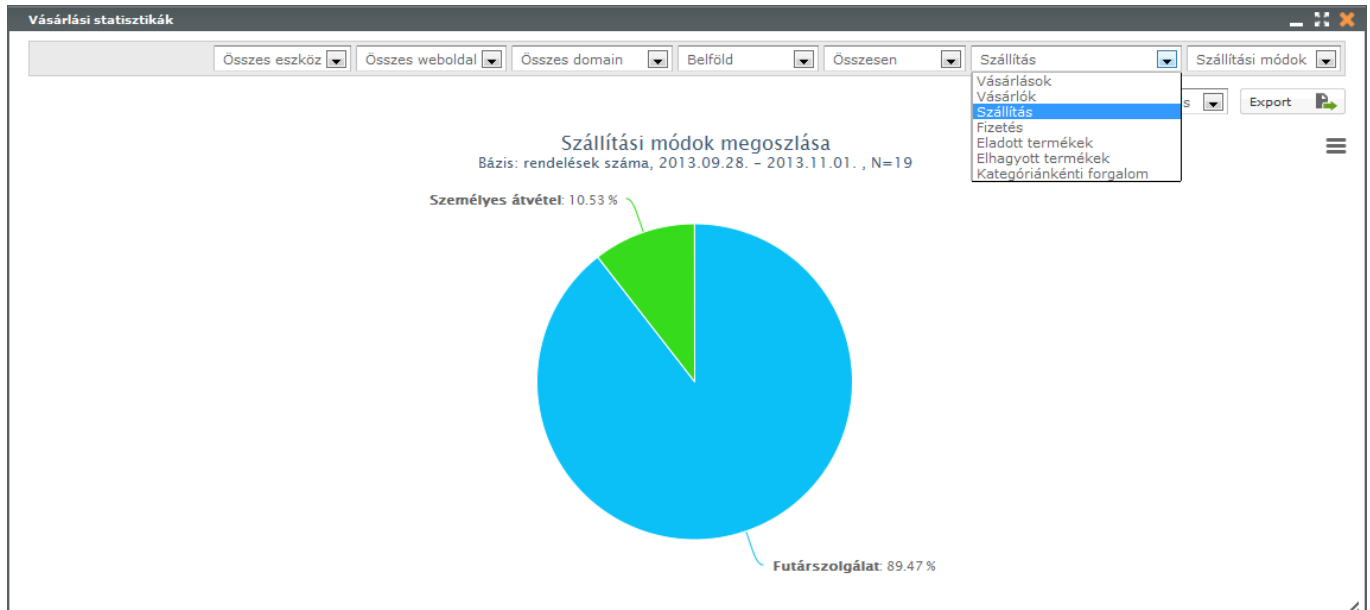

13. ábra: Vásárlási statisztikák - Szállítási módok

NetStat v3 Felhasználói Kézikönyv 1.1 2015.03.18. (©) NetGo.hu Kft. Minden jog fenntartva! Szerző: Dr. Hohl Ferenc

| Vásárlási statisztikák                                                                          |                                                      |                               | _ 22 🗙                    |
|-------------------------------------------------------------------------------------------------|------------------------------------------------------|-------------------------------|---------------------------|
| Nap 💽 Összes eszköz 💽 Összes weboldal 🗨                                                         | Összes domain 💌 Belföld 💌 H                          | UF 💌 Összesen 💽 Szállítás     | Költségek 💌               |
| 🗭 📃 Szállítási költség, bruttó ( <b>1.960</b> HUF)                                              | 🔲 📕 Bevétel, bruttó (253.677 HUF)                    | Száll Szállítás               |                           |
| Vásárlások száma (19 db)                                                                        | 🔲 📕 Átlagos kosárérték, bruttó (13.351 H             | JF) Ingy Fizetés              | tti vásárlások            |
| Ingyenes szállítási költséghatár feletti vásárlások<br>átlagos kosárértéke, bruttó (17.117 HUF) |                                                      | Elhagyott te<br>Kategórián    | rmékek<br>cénti forgalom  |
|                                                                                                 |                                                      |                               | .xls 💌 Export 🍋           |
|                                                                                                 | Szállítási költségek<br>Bázis: 2013.09.28. – 2013.11 | .01.                          | ≡                         |
| Nagyítás 1 hónap 3 hónap 6 hónap 1 év Összes                                                    |                                                      |                               |                           |
|                                                                                                 |                                                      |                               |                           |
| 1,500                                                                                           |                                                      |                               | Δ                         |
| 1.000                                                                                           |                                                      |                               | $\wedge$                  |
| 500                                                                                             |                                                      |                               |                           |
|                                                                                                 |                                                      |                               |                           |
|                                                                                                 |                                                      |                               |                           |
| -500<br>2. okt. 4. okt. 6. okt. 8. okt. 10. okt. 1                                              | 2. okt. 14. okt. 16. okt. 18. okt.                   | 20. okt. 22. okt. 24. okt. 21 | 5. okt. 28. okt. 30. okt. |
| 0. szept. 7. okt.                                                                               | 14. okt.                                             | 21. okt.                      | 28. okt.                  |
| •                                                                                               |                                                      |                               | Þ                         |
|                                                                                                 |                                                      |                               |                           |

14. ábra: Vásárlási statisztikák - Szállítási költségek

Itt lehet megtekinteni a vásárlási statisztikák szállítás részét. Megmutatja a vásárlások szállítási módjainak megoszlását és a szállítással kapcsolatos költségeket.

Állítható időintervallumok: vannak, de csak a költségdiagramon belül (nap, hét, hónap) Szűrési lehetőségek: eszköz, domain, devizanem (csak költségdiagramon belül), ország, idő Keresési lehetőségek: nincsenek

#### Vásárlási statisztikák 11 X Összes eszköz 💌 Összes weboldal 💌 Összes domain Belföld Összesen Fizetési módok • • -Fizetés Vásárlások Vásárlók Export P. Szállítás Fizetési módok megoszlása Bázis: rendelések száma, 2013.09.28. – 2013.11.01. , N=19 Eladott termékek ≡ Elhagvott terméke Kategóriánkénti forgalo Banki átutalás: 10.53 % Készpénz: 10.53 % On-line bankkártvás fizetés: 21.05 % Utánvét: 57.89 %

3.9.3.2.4 Fizetés

15. ábra: Vásárlási statisztikák - Fizetési módok

| ásárlási statisztikák                                                                                                    |                                                                                                    |                                                                                        | _ 3                                                  |
|----------------------------------------------------------------------------------------------------|----------------------------------------------------------------------------------------------------|----------------------------------------------------------------------------------------|------------------------------------------------------|
| Nap 💌 Összes eszköz 💌 Összes weboldal 🗨                                                                                                    | Összes domain 💽 Belföld 💽 HUF                                                                      | 🖌 Összesen 💽 Fizetés                                                                   | 💌 Költségek                                          |
| <ul> <li>Fizetési költség, bruttó (0 HUF)</li> <li>Vásárlások száma (19 db)</li> <li>Ingvenes fizetési költségbatár feletti vásárlások</li> </ul>                                                                                                  | <ul> <li>Bevétel, bruttó (253.677 HUF)</li> <li>Átlagos kosárérték, bruttó (13.351 HUF)</li> </ul> | <ul> <li>Fizetési költség arz</li> <li>Ingyenes fizetési k<br/>száma (0 db)</li> </ul> | ánya ( <b>0</b> %)<br>öltséghatár feletti vásárlások |
| átlagos kosárértéke, bruttó ( <b>0</b> HUF)                                                                                                    |                                                                                                    |                                                                                        |                                                      |
|                                                                                                    |                                                                                                    |                                                                                        | .xls 💌 Export                                        |
|                                                                                                    | Fizetési költségek<br>Bázis: 2013.09.28. – 2013.11.01.                                             |                                                                                        | ≡                                                    |
|                                                                                                    |                                                                                                    |                                                                                        |                                                      |
| Nagyítás 1 hónap 3 hónap 6 hónap 1 év Ös                                                                                                    | szes                                                                                               |                                                                                        |                                                      |
| Nagyítás <b>1 hónap 3 hónap 6 hónap 1 év Ös</b>                                                                                                    | szes                                                                                               |                                                                                        |                                                      |
| Nagyítás <mark>1 hónap 3 hónap 6 hónap 1 év Ös</mark>                                                                                                    | szes                                                                                               |                                                                                        |                                                      |
| Vagyítás <mark>1 hónap 3 hónap 6 hónap 1 év Ös</mark>                                                                                                    | szes                                                                                               |                                                                                        |                                                      |
| Nagyítás <mark>1 hónap 3 hónap 6 hónap 1 év Ös</mark><br>O HUF                                                                                                    | szes                                                                                               |                                                                                        |                                                      |
| Nagyítás <mark>1 hónap 3 hónap 6 hónap 1 év Ös</mark><br>O HUF                                                                                                    | szes                                                                                               |                                                                                        |                                                      |
| Vagyítás 1 hónap 3 hónap 6 hónap 1 év Ös<br>O HUF                                                                                                    | szes                                                                                               |                                                                                        |                                                      |
| Vagyítás <u>1 hónap 3 hónap 6 hónap 1 év Ös</u><br>O HUF                                                                                                    | szes                                                                                               |                                                                                        |                                                      |
| Vagyítás <u>1 hónap 3 hónap 6 hónap 1 év</u> Ös<br>O HUF                                                                                                    | szes                                                                                               |                                                                                        |                                                      |
| Nagyítás 1 hónap 3 hónap 6 hónap 1 év Ös<br>O HUF<br>30. szept. 2. okt. 4. okt. 6. okt.                                                                                                    | szes<br>8. okt. 10. okt. 12. okt. 14. okt. 16. ok                                                  | t. 18. okt. 20. okt. 22. okt.                                                          | 24. okt. 26. okt. 28. okt.                           |
| Nagyítás 1 hónap 3 hónap 6 hónap 1 év Ös<br>0 HUF<br>30. szept. 2. okt. 4. okt. 6. okt.                                                                                                    | szes<br>8. okt. 10. okt. 12. okt. 14. okt. 16. ok                                                  | t. 18. okt. 20. okt. 22. okt.                                                          | 24. okt. 26. okt. 28. okt.                           |
| Nagyítás         1 hónap         3 hónap         6 hónap         1 év         Ös           0 HUF         30. szept.         2. okt.         4. okt.         6. okt.           0         30. szept.         2. okt.         4. okt.         6. okt. | szes<br>8. okt. 10. okt. 12. okt. 14. okt. 16. ok<br>14. okt.                                      | t. 18. okt. 20. okt. 22. okt.<br>21. okt.                                              | 24. okt. 26. okt. 28. okt.                           |

16. ábra: Vásárlási statisztikák - Fizetési költségek

Itt lehet megtekinteni a vásárlási statisztikák fizetés részét. **Megmutatja a vásárlások fizetési módjainak megoszlását és a fizetéssel kapcsolatos költségeket, ha vannak.** Ezen felül bankkártyás vagy PayPal fizetési mód esetében a sikeres/sikertelen fizetések eredménye külön diagramon is megtekinthető.

Állítható időintervallumok: vannak, de csak a költségdiagramon belül (nap, hét, hónap) Szűrési lehetőségek: eszköz, domain, devizanem (csak költségdiagramon belül), ország, idő Keresési lehetőségek: nincsenek

#### 3.9.3.2.5 Eladott termékek

| Vásárlási statisztikák                                                                                                    |                                                                                                    |                                                              |                                                                                                    |                                                                                                    |                                                                  | _ 2      |  |
|----------------------------------------------------------------------------------------------------|----------------------------------------------------------------------------------------------------|--------------------------------------------------------------|----------------------------------------------------------------------------------------------------|----------------------------------------------------------------------------------------------------|------------------------------------------------------------------|----------|--|
| Összes eszköz 💌 Összes weboldal 💌 Összes domain 💌 Be                                                                                                    | lföld 💽 HUF                                                                                                    | Összesen                                                     | ▼ Elade                                                                                                    | ott termékek                                                                                                    | Minden o                                                         | oldal 💌  |  |
|                                                                                                    |                                                                                                    |                                                              | Vásá<br>Vásá<br>Szálli<br>Fizete                                                                                            | rlások<br>rlók<br>ítás<br>és                                                                                           |                                                                  | 50 💌     |  |
| Termékek: csak eladott termékek       V       Kategória: mindegy       Márka: mindegy       Eladott termékek         Mindenben keres       Mit keres?       VAGY       V       Eladott kermékek       Kategóriankénti forgalom                                                                                                    |                                                                                                    |                                                              |                                                                                                    |                                                                                                    |                                                                  |          |  |
|                                                                                                    |                                                                                                    |                                                              |                                                                                                    |                                                                                                    |                                                                  |          |  |
| Bázis: elhagyott termékek, 2013.09.28 2013.11.01. , N=42, QT(<br>QT = mennyiség, SPR = eladási ár (bruttó, HUF)                                                                                                    | db): 43, PR(HUF): 26                                                                                                    | 4.017                                                        |                                                                                                    |                                                                                                    | .xls 💌 E                                                         | Export 📭 |  |
| Bázis: elhagyott termékek, 2013.09.28 2013.11.01. , N=42, QT(<br>QT = mennyiség, SPR = eladási ár (bruttó, HUF)<br>Termék 🗘                                                                                                    | db): 43, PR(HUF): 26                                                                                                    | 4.017<br>? QT(db) 🗘                                          | ? QT(%) 🗘                                                                                                    | ⑦ SPR(HUF) ♀                                                                                                    | .xls ▼ E                                                         | Export 隆 |  |
| <ul> <li>3ázis: elhagyott termékek, 2013.09.28 2013.11.01. , N=42, QT(<br/>QT = mennyiség, SPR = eladási ár (bruttó, HUF)</li> <li>Termék </li> <li>Notebook állvány, ventillátorral, COOLER MASTER "Notepal D-Lite"</li> </ul>                                                                                                    | db): 43, PR(HUF): 26<br>Cikkszám<br>957fVfj4                                                                                                    | 4.017<br>? QT(db)<br>2                                       | <b>? QT(%) ≎</b><br>4.65                                                                                                    | ⑦ SPR(HUF) ♀ 5 210                                                                                                    | .xls  E SPR(%)                                                   | Export   |  |
| Bázis: elhagyott termékek, 2013.09.28 2013.11.01. , N=42, QT(<br>QT = mennyiség, SPR = eladási ár (bruttó, HUF)<br>Termék<br>Notebook állvány, ventillátorral, COOLER MASTER "Notepal D-Lite"<br>CD/DVD-mappa, 32 db-os, FELLOWES "Professional Series" fekete                                                                                                    | db): 43, PR(HUF): 26<br>Cikkszám<br>957fvfj4<br>899h2r5                                                                                                    | 4.017<br>? QT(db) ≎<br>2<br>1                                | ? QT(%) ≎<br>4.65<br>2.33                                                                                                   | SPR(HUF)  5 210 3 230                                                                                                  | .xls  (? SPR(%)  (%) (%) (%) (%) (%) (%) (%) (%) (%) (%)         | Export   |  |
| Bázis: elhagyott termékek, 2013.09.28 2013.11.01. , N=42, QT(<br>QT = mennyiség, SPR = eladási ár (bruttó, HUF)<br>Termék<br>Notebook állvány, ventillátorral, COOLER MASTER "Notepal D-Lite"<br>CD/DVD-mappa, 32 db-os, FELLOWES "Professional Series" fekete<br>Tisztítóhab, antisztatikus, 400 ml VICTORIA                                                                                                    | Cikkszám ◊           957fVfj4           899h2r5           789dbnd                                                                                                    | 4.017<br>? QT(db) ≎<br>2<br>1<br>1                           | <ul> <li>? QT(%) </li> <li>4.65</li> <li>2.33</li> <li>2.33</li> </ul>                                                      | • SPR(HUF)  5 210 3 230 8 319                                                                                          | .xls<br>? SPR(%)<br>1.97<br>1.22<br>3.15                         | Export   |  |
| Bázis: elhagyott termékek, 2013.09.28 2013.11.01. , N=42, QT(<br>QT = mennyiség, SPR = eladási ár (bruttó, HUF)<br>Termék<br>Notebook állvány, ventillátorral, COOLER MASTER "Notepal D-Lite"<br>CD/DVD-mappa, 32 db-os, FELLOWES "Professional Series" fekete<br>Tisztítóhab, antisztatikus, 400 ml VICTORIA<br>Egéralátét, textil boritás, KOLINK fekete                                                                                                    | Cikkszám ◊           957f/tj4           899h2r5           789dbnd           fjr75Cvb                                                                                     | 4.017                                                        | QT(%)  4.65 2.33 2.33 2.33                                                                                                  | ? SPR(HUF)<br>5 210<br>3 230<br>8 319<br>4 190                                                                         | .xls<br>• SPR(%)<br>• 1.97<br>1.22<br>3.15<br>1.59               | Export P |  |
| Bázis: elhagyott termékek, 2013.09.28 2013.11.01. , N=42, QT(<br>QT = mennyiség, SPR = eladási ár (bruttó, HUF)<br>Termék<br>Notebook állvány, ventillátorral, COOLER MASTER "Notepal D-Lite"<br>CD/DVD-mappa, 32 db-os, FELLOWES "Professional Series" fekete<br>Tisztítóhab, antisztatikus, 400 ml VICTORIA<br>Egéralátét, textil borítás, KOLINK fekete<br>Egéralátét, textil borítás, KOLINK piros                                                              | Cikkszám            0957fVfj4           899h2r5           789dbnd           fjr75Cvb           mk23Sd8                                                                   | 4.017                                                        | <ul> <li>? QT(%) </li> <li>4.65</li> <li>2.33</li> <li>2.33</li> <li>2.33</li> <li>2.33</li> <li>2.33</li> </ul>            | SPR(HUF)  5 210 3 230 8 319 4 190 4 470                                                                                | .xls ▼ E<br>? SPR(%)<br>1.97<br>1.22<br>3.15<br>1.59<br>1.69     | Export R |  |
| Bázis: elhagyott termékek, 2013.09.28 2013.11.01. , N=42, QT(<br>QT = mennyiség, SPR = eladási ár (bruttó, HUF)<br>Termék<br>Notebook állvány, ventillátorral, COOLER MASTER "Notepal D-Lite"<br>CD/DVD-mappa, 32 db-os, FELLOWES "Professional Series" fekete<br>Tisztítóhab, antisztatikus, 400 ml VICTORIA<br>Egéralátét, textil borítás, KOLINK fekete<br>Egéralátét, textil borítás, KOLINK piros<br>Fotópapír, tintasugaras, 10x15 cm, 180 g, fényes VICTORIA | Cikkszám         Cikkszám           957fv/fj4         957fv/fj4           899h2r5         789dbnd           fjr75Cvb         mk23Sd8           87tg99nm         87tg99nm | 4.017       QT(db)      2      1      1      1      1      1 | <ul> <li>QT(%)</li> <li>4.65</li> <li>2.33</li> <li>2.33</li> <li>2.33</li> <li>2.33</li> <li>2.33</li> <li>2.33</li> </ul> | <ul> <li>SPR(HUF)</li> <li>5 210</li> <li>3 230</li> <li>8 319</li> <li>4 190</li> <li>4 470</li> <li>8 877</li> </ul> | .xls<br>? SPR(%)<br>1.97<br>1.22<br>3.15<br>1.59<br>1.69<br>3.36 | Export R |  |

17. ábra: Vásárlási statisztikák - Eladott termékek

NetStat v3 Felhasználói Kézikönyv 1.1 2015.03.18. (©) NetGo.hu Kft. Minden jog fenntartva! Szerző: Dr. Hohl Ferenc

Itt lehet megtekinteni a vásárlási statisztikák eladott termékek részét. **Megmutatja, hogy a látogatók a weboldalon milyen termékeket vásároltak meg.** Minden sor végén a diagram ikonra diagram ikonra adott termék statisztikája (mennyiség, eladási ár, bruttó (adott devizanemben)) külön diagramon is megtekinthető. A statisztikák szűrhetők keresők szerint és az **Általános beállítások** menüpont **Hivatkozó oldalak** beállításai alapján.

Állítható időintervallumok: vannak, de csak a diagramon belül (nap, hét, hónap) Szűrési lehetőségek: eszköz, domain, devizanem, ország, idő Keresési lehetőségek: vannak, de csak a diagramon kívül

| 3.9 | .3.2.6 | Elhagyott | termékek |
|-----|--------|-----------|----------|
|-----|--------|-----------|----------|

| Összes                                                                                                    | weboldal 👿 🛛 Össz                                                              | es domain 🖉                              | HUF 💽 Ös                                          | sszesen 💌                                            | Elhagyott terméke                                                  | k 🛛        |
|----------------------------------------------------------------------------------------------------|--------------------------------------------------------------------------------|------------------------------------------|---------------------------------------------------|------------------------------------------------------|--------------------------------------------------------------------|------------|
|                                                                                                    |                                                                                |                                          |                                                   |                                                      | Vásárlások<br>Vásárlók<br>Szállítás<br>Fizetés<br>Eladott termékek |            |
| Kategória: mindegy                                                                                                    | Mái                                                                            | rka: mindegy                             | Gyárte                                            | ó: mindegy                                           | Elhagyott termékel                                                 | ¢          |
| Mindenben keres                                                                                                    |                                                                                |                                          |                                                   |                                                      |                                                                    |            |
| lázis: elhagyott termékek, 2013.09.28. – 2014.01.03. , N=42, (                                                                                                    | QT(db): 43, PR(HU                                                              | IF): 264.017                             |                                                   |                                                      | .xls 💌 Ex                                                          | port 🔡     |
| I = mennyiseg, PR = ar (brutto, HUF)                                                                                                    | ~                                                                              | A                                        |                                                   |                                                      |                                                                    |            |
| T = mennyiseg, PR = ar (brutto, HUF)<br>Termék 🗘                                                                                                    | Cikkszám 🗘                                                                     | ? QT(db) 🗘                               | ? QT(%) 🗘                                         | ? PR(HUF) 🗘                                          | ? PR(%) 🗘                                                          |            |
| I = mennyiseg, PR = ar (brutto, HUF) Termék 🗘 Notebook állvány, ventillátorral, COOLER MASTER "Notepal D-Lite"                                                                                                    | Cikkszám 🗘<br>957fVfj4                                                         | ? QT(db) 🗘<br>2                          | (?) QT(%) 🗘<br>4.65                               | ? PR(HUF) \$                                         | ? PR(%) ♀ 1.97                                                     | ili        |
| I = mennyiseg, PR = ar (brutto, HUF) Termék  Notebook állvány, ventillátorral, COOLER MASTER "Notepal D-Lite" CD/DVD-mappa, 32 db-os, FELLOWES "Professional Series" fekete                                                                                                    | Cikkszám 🗘<br>957fVfj4<br>899h2r5                                              | ? QT(db) ♀ 2 1                           | ? QT(%)<br>4.65<br>2.33                           | ⑦ PR(HUF) ♀ 5 210 3 230                              | ? PR(%) ♀ 1.97 1.22                                                | ili<br>ili |
| I = mennyiseg, PR = ar (brutto, HUF) Termék  Notebook állvány, ventillátorral, COOLER MASTER "Notepal D-Lite" CD/DVD-mappa, 32 db-os, FELLOWES "Professional Series" fekete Tisztítóhab, antisztatikus, 400 ml VICTORIA                                                                                                    | Cikkszám 🗘<br>957fVfj4<br>899h2r5<br>789dbnd                                   | ? QT(db)<br>2<br>1<br>1                  | ? QT(%)<br>4.65<br>2.33<br>2.33                   | PR(HUF)<br>5 210<br>3 230<br>8 319                   | ? PR(%) ≎ 1.97 1.22 3.15                                           |            |
| II = mennyiseg, PR = ar (brutto, HUF)<br>Termék ♀<br>Notebook állvány, ventillátorral, COOLER MASTER "Notepal D-Lite"<br>CD/DVD-mappa, 32 db-os, FELLOWES "Professional Series" fekete<br>Tisztítóhab, antisztatikus, 400 ml VICTORIA<br>Egéralátét, textil borítás, KOLINK fekete                                                                                    | Cikkszám<br>957fVfj4<br>899h2r5<br>789dbnd<br>fjr75Cvb                         | ? QT(db)<br>2<br>1<br>1<br>1             | ? QT(%) ≎<br>4.65<br>2.33<br>2.33<br>2.33         | ? PR(HUF) \$<br>5 210<br>3 230<br>8 319<br>4 190     | <pre>? PR(%) \$ 1.97 1.22 3.15 1.59</pre>                          |            |
| II = mennyiseg, PR = ar (brutto, HUF) Termék  Notebook állvány, ventillátorral, COOLER MASTER "Notepal D-Lite" CD/DVD-mappa, 32 db-os, FELLOWES "Professional Series" fekete Tisztítóhab, antisztatikus, 400 ml VICTORIA Egéralátét, textil borítás, KOLINK fekete Egéralátét, textil borítás, KOLINK piros                                                           | Cikkszám<br>957fVfj4<br>899h2r5<br>789dbnd<br>fjr75Cvb<br>mk23Sd8              | ? QT(db) ♀ 2 1 1 1 1 1 1                 | ? QT(%) ≎ 4.65 2.33 2.33 2.33 2.33                | PR(HUF)<br>5 210<br>3 230<br>8 319<br>4 190<br>4 470 | <pre>? PR(%) \$ 1.97 1.22 3.15 1.59 1.69</pre>                     |            |
| I = mennyiseg, PR = ar (brutto, HUF) Termék ♀ Notebook állvány, ventillátorral, COOLER MASTER "Notepal D-Lite" CD/DVD-mappa, 32 db-os, FELLOWES "Professional Series" fekete Tisztítóhab, antisztatikus, 400 ml VICTORIA Egéralátét, textil borítás, KOLINK fekete Egéralátét, textil borítás, KOLINK piros Fotópapír, tintasugaras, 10x15 cm, 180 g, fényes VICTORIA | Cikkszám<br>957fv/fj4<br>899h2r5<br>789dbnd<br>fjr75Cvb<br>mk23Sd8<br>87tg99nm | ? QT(db) ♀ 2 1 1 1 1 1 1 1 1 1 1 1 1 1 1 | ? QT(%) ≎ 4.65 2.33 2.33 2.33 2.33 2.33 2.33 2.33 | PR(HUF)  5 210 3 230 8 319 4 190 4 470 8 877         | <pre>? PR(%) ≎ 1.97 1.22 3.15 1.59 1.69 3.36</pre>                 |            |

18. ábra: Vásárlási statisztikák - Elhagyott termékek

Itt lehet megtekinteni a vásárlási statisztikák eladott termékek részét. **Megmutatja, hogy a látogatók a weboldalon mely termékeket tették a kosárba, amelyeket végül nem vásárolták meg.** Elhagyott terméknek minősül az a termék, amelyet több mint 24 órája tettek kosárba és nem vásároltak meg. Minden sor végén a diagram ikonra ikonra ikattintva az adott termék statisztikája (mennyiség, ár, bruttó (adott devizanemben)) külön diagramon is megtekinthető.

Állítható időintervallumok: nincsenek Szűrési lehetőségek: domain, devizanem Keresési lehetőségek: vannak, de csak a diagramon kívül

## **NETGO.**

NetStat v3 Felhasználói Kézikönyv 1.1 2015.03.18. (©) NetGo.hu Kft. Minden jog fenntartva! Szerző: Dr. Hohl Ferenc

#### 3.9.3.2.7 Kategóriánkénti forgalom

| Összes eszköz 💌 Összes weboldal                                                                            | 🖌 Összes domain 🖌        | Belföld | HUF        | Összesen | K K                     | ategória                                              | inkénti fo             | rgalom     |
|----------------------------------------------------------------------------------------------------|--------------------------|---------|------------|----------|-------------------------|-------------------------------------------------------|------------------------|------------|
| Jázis: kategóriák, 2013.09.28 2013.11.01. , N=188, QT(dł<br>2T = mennyiség, SPR = eladási ár (bruttó, HUF) | b): 43, PR(HUF): 264.017 | 7       |            |          | V<br>V<br>S<br>Fi<br>El | ásárláso<br>ásárlók<br>zállítás<br>zetés<br>ladott te | k<br>rmékek            |            |
| O Kategória                                                                                                | ? QT(db)                 | ? QT(%) | ? SPR(HUF) | ? SPR(%) | E                       | lhagyott<br>ategóriá                                  | termékel<br>nkénti for | galom      |
| 🗢 Irodai papíráru                                                                                          | 35                       | 81.40   | 243 184    | 92.11    | Go gie                  | word                                                  | WWW                    | alt.       |
| 80g-os másolópapír                                                                                         | 0                        | 0.00    | 0          | 0.00     | Go gir                  | word                                                  | www                    | , ili      |
| Speciális másolópapír                                                                                      | 15                       | 34.88   | 153 124    | 58       | Gorgie                  | word                                                  | WWW                    | II         |
| O Színes másolópapír                                                                                       | 3                        | 6.98    | 27 104     | 10.27    | Go gir                  | word                                                  | www                    | ılı.       |
| O Fotópapír, tintasugaras-, lézer nyomtatópapír                                                            | 0                        | 0.00    | 0          | 0.00     | Go gir                  | word                                                  | www                    | <b>ili</b> |
| O Plotterpapír, mérnöki papír                                                                              | 8                        | 18.60   | 7 532      | 2.85     | Gorgie                  | word                                                  | www                    | ili        |
| Előnyomott papír és boríték                                                                                | 3                        | 6.98    | 15 538     | 5.89     | Go gie                  | word                                                  | www                    | 11         |
| O Faxpapír                                                                                                 | 0                        | 0.00    | 0          | 0.00     | Go gie                  | word                                                  | www                    | (ill       |
| Hőpapír                                                                                                    | 0                        | 0.00    | 0          | 0.00     | Go gie                  | word                                                  | www                    |            |
| O Pénztárgépszalag                                                                                         | 2                        | 4.65    | 5 473      | 2.07     | Gorgie                  | word                                                  | www                    | d          |
| O Leporelló                                                                                                | 1                        | 2.33    | 6 619      | 2.51     | Gorgie                  | word                                                  | www                    | III        |
| O Etikett - Mátrix                                                                                         | 0                        | 0.00    | 0          | 0.00     | Go gir                  | word                                                  | www                    | 1          |
| O Etikett - Eltávolítható                                                                                  | 1                        | 2.33    | 2 050      | 0.78     | Go gir                  | word                                                  | www                    | 11         |
| O Irodatechnika                                                                                            | 4                        | 9.30    | 12 522     | 4.74     | Go gle                  | hand                                                  | www                    | 111        |

19. ábra: Vásárlási statisztikák - Kategóriánkénti forgalom

Itt lehet megtekinteni a vásárlási statisztikák kategóriánkénti forgalom részét. **Megmutatja, hogy a látogatók kategória szerint megosztva milyen értékben vásároltak a weboldalon.** Az aktív kategóriák neve előtt szereplő ikonra (plusz) kattintva kinyílik az adott kategória és megjelennek a kategórián belül szereplő kategóriák, míg a ikonra (mínusz) kattintva bezáródnak az adott kategórián belül szereplő kategóriák. Minden sor végén a diagram ikonra kategóri a statisztikája (mennyiség, eladási ár, bruttó (adott devizanemben) ) külön diagramon is megtekinthető. Minden sor végén a diagram ikon előtt további ikonok vannak, amelyek a következők:

keresők, rákattintva az adott kategóriához tartozó kereső statisztika tekinthető meg (mennyiség, eladási ár, bruttó (adott devizanemben))

hivatkozó kulcsszavak, rákattintva az adott kategóriához tartozó hivatkozó kulcsszó statisztika tekinthető meg (mennyiség, eladási ár, bruttó (adott devizanemben) )

hivatkozó oldalak, rákattintva az adott kategóriához tartozó hivatkozó oldal statisztika tekinthető meg (mennyiség, eladási ár, bruttó (adott devizanemben))

Állítható időintervallumok: vannak, de csak a diagramon belül (nap, hét, hónap) Szűrési lehetőségek: eszköz, domain, ország, devizanem, idő Keresési lehetőségek: vannak, de csak a diagramon kívül

#### 3.9.4. Általános beállítások

Hivatkozó oldalak (**Analitika/Hivatkozó oldalak** menüpont, **Vásárlási statisztikák/Vásárlások** menüpont, **Vásárlási statisztikák/Vásárlók** menüpont, **Vásárlási statisztikák/Eladott termékek** menüpont) és belső oldalak (**Analitika/Belső oldalak** menüpont) beállításai.

| 3.9.4.1.Hivatkozó | oldalak | beállításai |
|-------------------|---------|-------------|
|-------------------|---------|-------------|

| Általános beállítások |                         |                   |                                                                                                    |             | _ 23 🗙       |
|-----------------------|-------------------------|-------------------|----------------------------------------------------------------------------------------------------|-------------|--------------|
|                       |                         | 50                | <ul> <li>Hivatkoz</li> </ul>                                                                                                    | ó oldalak b | eállításai 💌 |
| Kategóriák száma: 4   | db                      |                   |                                                                                                    |             | Új rekord 🖸  |
| Létrehozás 🗘          | Kategória megnevezése ≎ |                   | Aktív                                                                                                    |             |              |
| 2013.10.28. 18:55     | Címtárak                | Hivatkozó oldalak | <ul> <li>Image: A start of the start of the start of</li></ul> | 5           | -            |
| 2013.10.28. 18:55     | Piacterek               | Hivatkozó oldalak | <ul> <li>✓</li> </ul>                                                                                                    | G           | -            |
| 2013.10.28. 18:55     | Közösségi oldalak       | Hivatkozó oldalak | <                                                                                                    | 5           | -            |
| 2013.10.28. 18:55     | Hírportálok             | Hivatkozó oldalak | <ul><li>✓</li></ul>                                                                                                    | G           | -            |
|                       |                         |                   |                                                                                                    |             |              |
|                       |                         |                   |                                                                                                    |             |              |
|                       |                         |                   |                                                                                                    |             |              |
|                       |                         |                   |                                                                                                    |             |              |
|                       |                         |                   |                                                                                                    |             |              |
|                       |                         |                   |                                                                                                    |             |              |
|                       |                         |                   |                                                                                                    |             | Lii rokord 🙃 |
|                       |                         |                   |                                                                                                    |             | oj tekora 😈  |
|                       |                         |                   |                                                                                                    |             | //           |

20. ábra: Hivatkozó oldal kategóriák beállításai

Itt lehet beállítani a hivatkozó oldalak csoportosítását. Az olyan menüpontokban, ahol megjelennek a hivatkozó oldalak (Analitika/Hivatkozó oldalak menüpont, Vásárlási statisztikák/Vásárlások menüpont, Vásárlási statisztikák/Vásárlók menüpont, Vásárlási statisztikák/Eladott termékek menüpont) az itt felsorolt kategóriák jelennek meg. A beállítások szerint a statisztikák szűrhetőek lesznek a megadott kategóriákban felsorolt domainekre (pl. hány látogató érkezett a piacterekről vagy hány vásárlás történt a közösségi oldalakról). A lista szabadon bővíthető, saját kategória is megadható, de az alapértelmezett 4 kategória (címtárak, piacterek, közösségi oldalak, hírportálok) nem törölhető. A Hivatkozó oldalak gombra kattintva lehet a kategóriák alá új hivatkozó oldalakat rögzíteni.

| Á                             | ltalános beállítások |                               |          |    |                       |              | _ 2          | : 🗙 |
|-------------------------------|----------------------|-------------------------------|----------|----|-----------------------|--------------|--------------|-----|
|                               |                      |                               |          | 50 | - Hivatko             | zó oldalak t | eállításai 💽 | •   |
| Hivatkozó oldalak száma: 2 db |                      |                               |          |    | Új re                 | kord O       | Vissza       |     |
|                               | Létrehozás 🗘         | Hivatkozó oldal megnevezése 🗘 |          |    | Aktív                 |              |              |     |
|                               | 2013.10.28. 18:55    | lap.hu                        | Domainek |    | <ul> <li>✓</li> </ul> | 5            | 1            |     |
|                               | 2013.10.28. 18:55    | lapozz.hu                     | Domainek |    | <ul> <li>✓</li> </ul> | 5            | 1            |     |
|                               |                      |                               |          |    |                       |              |              |     |
|                               |                      |                               |          |    |                       |              |              |     |
|                               |                      |                               |          |    |                       |              |              |     |
|                               |                      |                               |          |    |                       |              |              |     |
|                               |                      |                               |          |    |                       |              |              |     |
|                               |                      |                               |          |    |                       |              |              |     |
|                               |                      |                               |          |    |                       |              |              |     |
|                               |                      |                               |          |    | Új re                 | kord O       | Vissza       | N.  |
|                               |                      |                               |          |    |                       |              |              | 1,  |

21. ábra: Hivatkozó oldalak beállításai

Minden rögzített hivatkozó oldalhoz több domain is tartozhat (pl. facebook.com, fb.me, stb.), amelyeket a **Domainek** gombbal lehet megtekinteni.

| Általános beállítások            |                                                                                                    | <b>×</b> 25 <b>×</b>                          |
|----------------------------------|----------------------------------------------------------------------------------------------------|-----------------------------------------------|
| Domainek [módosítás]: la         | p.hu (3. szint)                                                                                                    | 50 💌 Hivatkozó oldalak beállításai 🗨          |
| Módosítás 💾 Vissza 📑             |                                                                                                    | Törlés 📑                                      |
| Általános Történet               |                                                                                                    |                                               |
| Domain vagy domain<br>részlet: * | lap.hu<br>Ide írhatja a domain nevét. Az adott hivatkozó oldalhoz tartozó össz<br>https://) és hosztnév (ww) megadása nélkül!<br>Domain részletet is megadhat! | es domaint sorolja fel, a protokoll (http://, |
| Egyezés típusa:                  | Részletet keres<br>Itt adhatja meg az egyezés típusát, ami alapján a hivatkozó oldalak                                                                         | 💌<br>: szűrése történik.                      |
| Aktív:                           | Igen                                                                                                    | T                                             |
| Módosítás 🔛 Vissza 📑             | :ő!                                                                                                    | Törlés 📑                                      |

22. ábra: Hivatkozó oldalhoz tartozó domain rögzítése

A domain rögzítésénél az adott hivatkozó oldalhoz tartozó összes domaint sorolja fel, a protokoll (http://, https://) és hosztnév (www) megadása nélkül! Domain részletet is megadhat! Ha domain részletet ad meg (pl. lap.hu), az **Egyezés típusa** beállításnál a **Részletet keres** beállítást adja meg! Részletet keres beállításnál az összes olyan statisztika szerepelni fog a szűrés eredményében, ahol a domain név töredéke

NetStat v3 Felhasználói Kézikönyv 1.1 2015.03.18. (©) NetGo.hu Kft. Minden jog fenntartva! Szerző: Dr. Hohl Ferenc

előfordul (pl. lap.hu, szűréskor az összes olyan statisztika szerepelni fog a szűrés eredményében, ahol a statisztikai adat hivatkozó oldalában szerepel a lap.hu, pl. notebook.lap.hu, laptop.lap.hu, stb.).

### 3.9.4.2. Belső oldalak beállításai

| Általános beállítások  |                         | _ * 1                            |
|------------------------|-------------------------|----------------------------------|
|                        |                         | 50 💽 Belső oldalak beállításai 🗨 |
| Kategóriák száma: 1 db |                         | Új rekord 🖸                      |
| Létrehozás 🗘           | Kategória megnevezése 🗘 | Aktív                            |
| 2013.10.28. 18:55      | Kiemelt aktivitások     | URL-ek 🖌 🕄 📋                     |
|                        |                         |                                  |
|                        |                         |                                  |
|                        |                         |                                  |
|                        |                         |                                  |
|                        |                         |                                  |
|                        |                         |                                  |
|                        |                         |                                  |
|                        |                         |                                  |
|                        |                         |                                  |
|                        |                         | Uj rekord O                      |
|                        |                         |                                  |

23. ábra: Belső oldal kategóriák beállításai

Itt lehet beállítani a belső oldalak csoportosítását. Az olyan menüpontokban, ahol megjelennek a belső oldalak (**Analitika/Belső oldalak** menüpont) az itt felsorolt kategóriák jelennek meg. A beállítások szerint a statisztikák szűrhetőek lesznek a megadott kategóriákban felsorolt URL-ekre (pl. mennyi oldalletöltés volt a kosár tartalma vagy a regisztráció oldalon). A lista szabadon bővíthető, saját kategória is megadható. Az URL-ek gombra kattintva lehet a kategóriák alá új URL-t rögzíteni. Minden rögzített kategóriához több URL is tartozhat (pl. kosar-tartalma, rendeles-feladasa, regisztracio, stb.).

| Általános beállítások      |                                                                                                    |         |         |                    |         | . 26 🕽 | ٢. |
|----------------------------|----------------------------------------------------------------------------------------------------|---------|---------|--------------------|---------|--------|----|
| URL-ek [módosítás]: kosar  | -tartalma (2. szint)                                                                                  | 50      | •       | Belső oldalak beál | lításai | •      |    |
| Módosítás 💾 Vissza 📑       |                                                                                                    |         |         |                    | Törlés  |        |    |
| Általános Történet         |                                                                                                    |         |         |                    |         |        |    |
| URL vagy URL részlet: *    | kosar-tartalma                                                                                        |         |         |                    |         |        |    |
|                            | Ide írhatja az URL nevét, a protokoll (http://, https://) és hosztnév (<br>URL részletet is megadhat! | www) п  | negad   | lása nélkül!       |         |        |    |
| Egyezés típusa:            | Részletet keres                                                                                       | -       |         |                    |         |        |    |
|                            | Itt adhatja meg az egyezés típusát, ami alapján a belső oldalak szűr                                  | rése tö | irténik | c.                 |         |        |    |
| Aktív:                     | Igen                                                                                                  | •       |         |                    |         |        |    |
|                            |                                                                                                    |         |         |                    |         |        |    |
|                            |                                                                                                    |         |         |                    |         |        |    |
|                            |                                                                                                    |         |         |                    |         |        |    |
|                            |                                                                                                    |         |         |                    |         |        |    |
| Módosítás 💾 🛛 Vissza 📲     |                                                                                                    |         |         |                    | Törlés  | *      |    |
| * Az adat megadása kötelez | 5!                                                                                                    |         |         |                    |         |        |    |
| 2                          |                                                                                                    |         |         |                    |         |        | /  |

24. ábra: Belső oldalhoz tartozó URL rögzítése

Az URL rögzítésénél az adott belső oldalhoz tartozó összes URL-t sorolja fel, a protokoll (http://, https://) és hosztnév (www) megadása nélkül! URL részletet is megadhat! Ha URL részletet ad meg (pl. kapcsolat), az **Egyezés típusa** beállításnál a **Részletet keres** beállítást adja meg! Részletet keres beállításnál az összes olyan statisztika szerepelni fog a szűrés eredményében, ahol az URL töredéke előfordul (pl. kapcsolat, szűréskor az összes olyan statisztika szerepelni fog a szűrés eredményében, ahol a statisztikai adat URL-jében szerepel a kapcsolat, pl. ugyfelszolgalat-kapcsolat, reklamacio-kapcsolat, stb.).